# Procedimentos para Estrangeiros junto à Polícia Federal

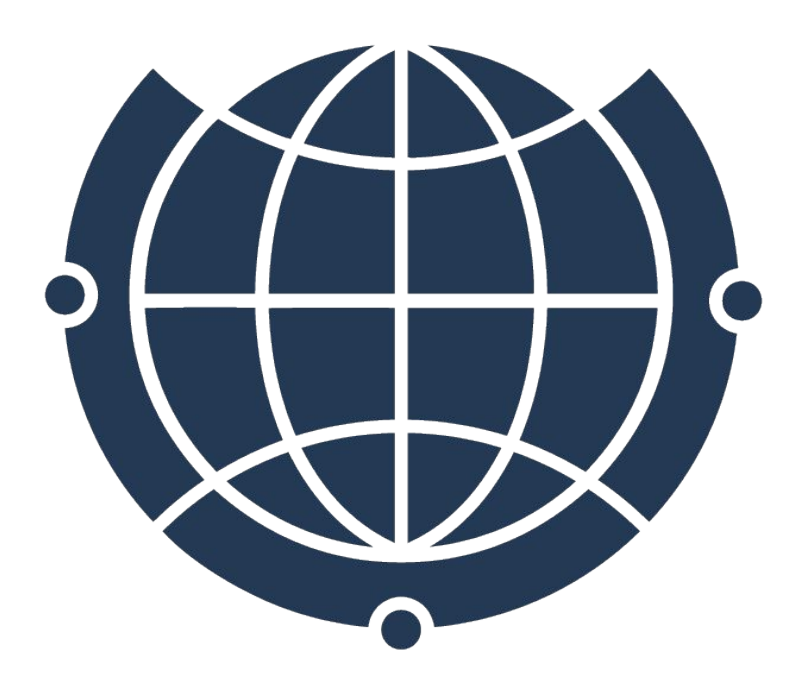

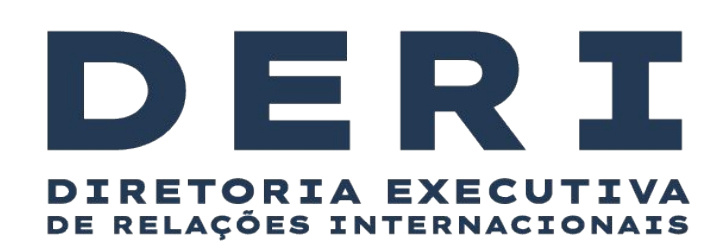

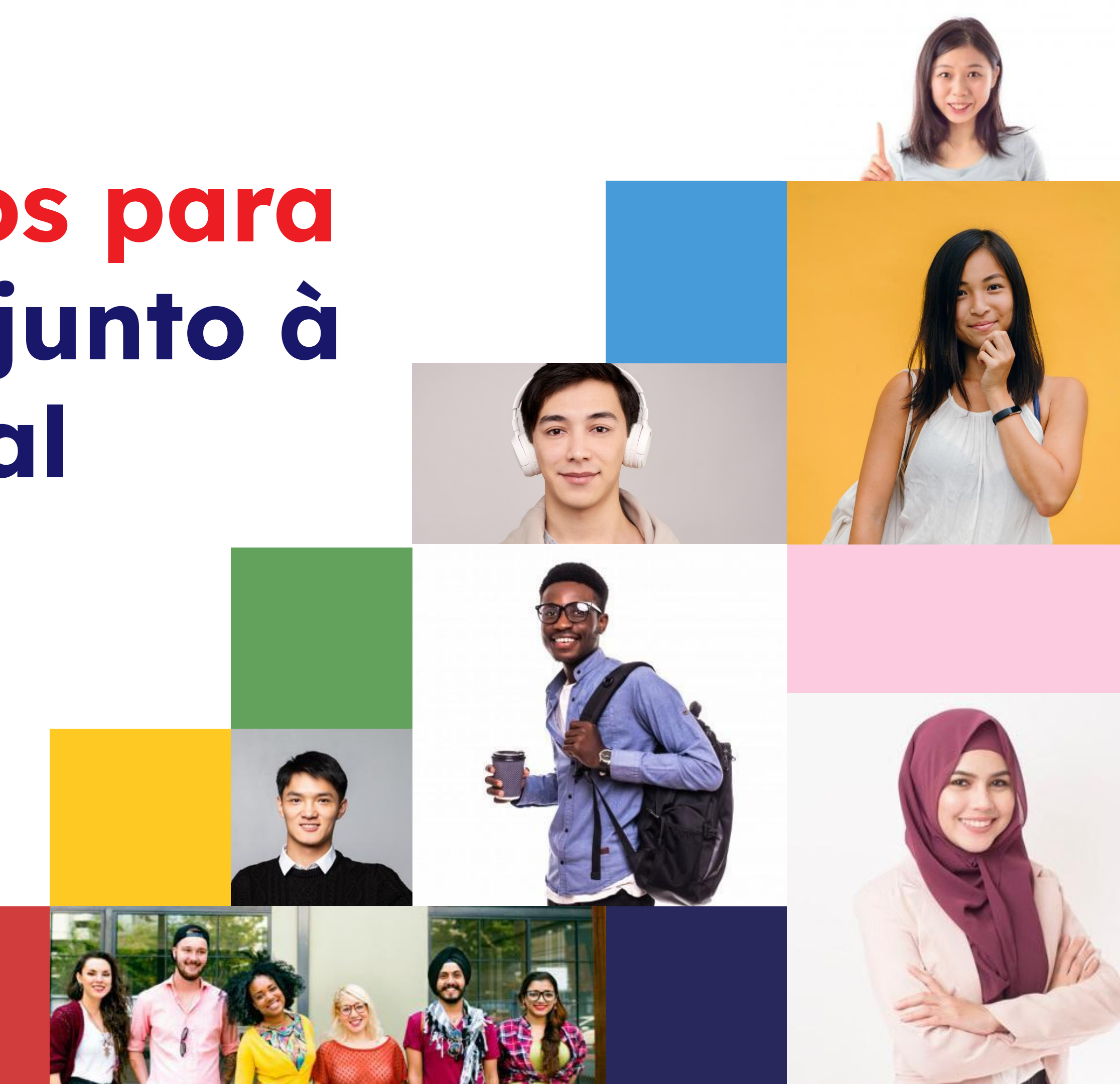

### <u>VISTO = AUTORIZAÇÃO PARA ENTRAR NO BRASIL</u>

Concedido pela Embaixada ou Consulado do Brasil no país de origem do estudante estrangeiro

### <u>AUTORIZAÇÃO DE RESIDÊNCIA = AUTORIZAÇÃO PARA MORAR NO</u>

**BRASIL** (ainda que seja por tempo determinado e maior do que 90 dias)

- Nem todo estrangeiro precisa de visto para entrar no Brasil (estrangeiros de alguns países podem entrar como turista).
- TODOS os estrangeiros que permanecerão no Brasil por mais de 90 dias precisam solicitar autorização de residência junto à Polícia Federal.
- Estrangeiros que não solicitarem tal autorização, poderão ser considerados ilegais no país.

<u>Etiqueta consular</u> (é o que popularmente chamamos de VISTO)

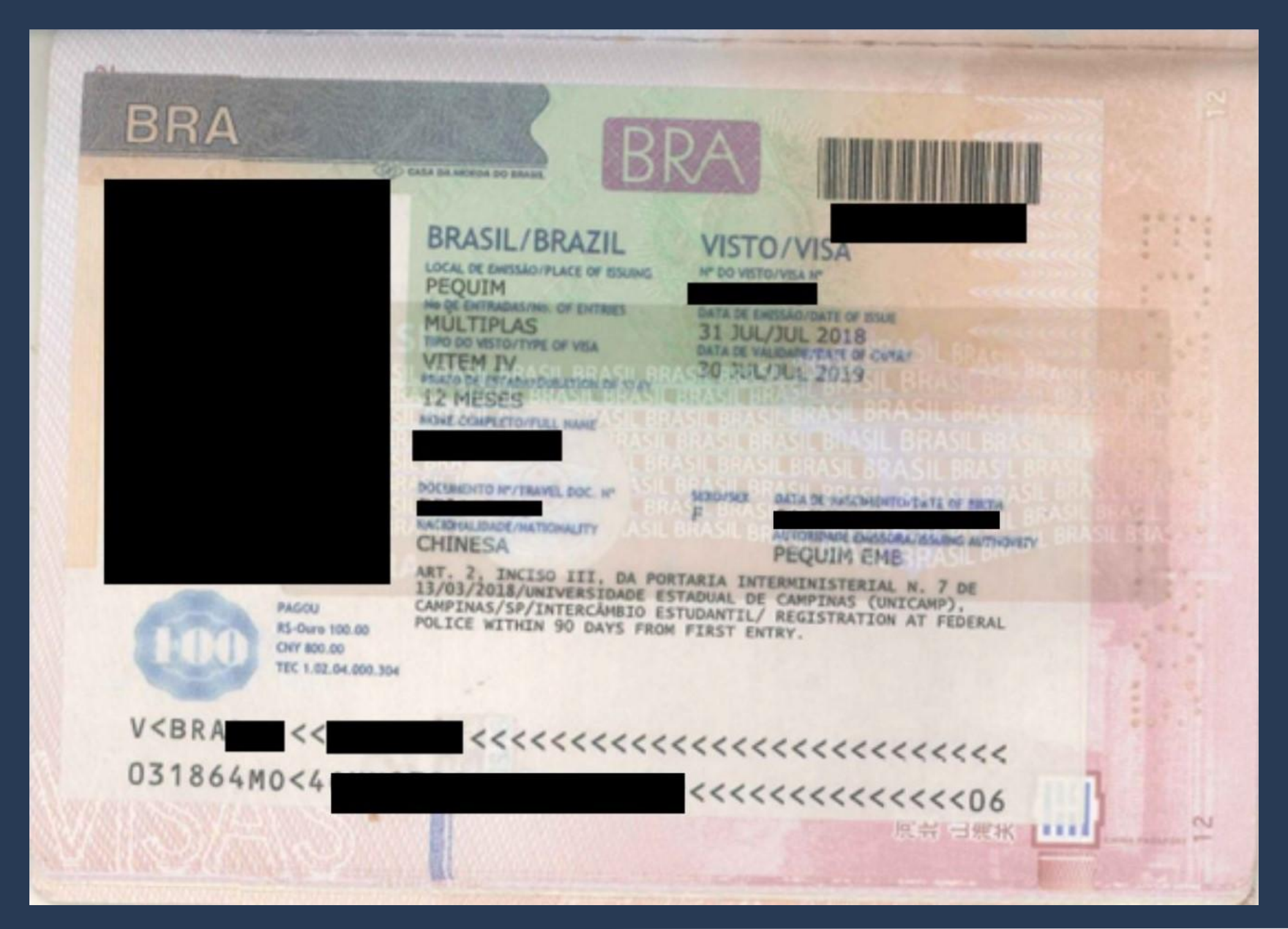

### <u>Visto de Estudante</u>

# Sempre aparece no passaporte como <u>VITEM IV</u>.

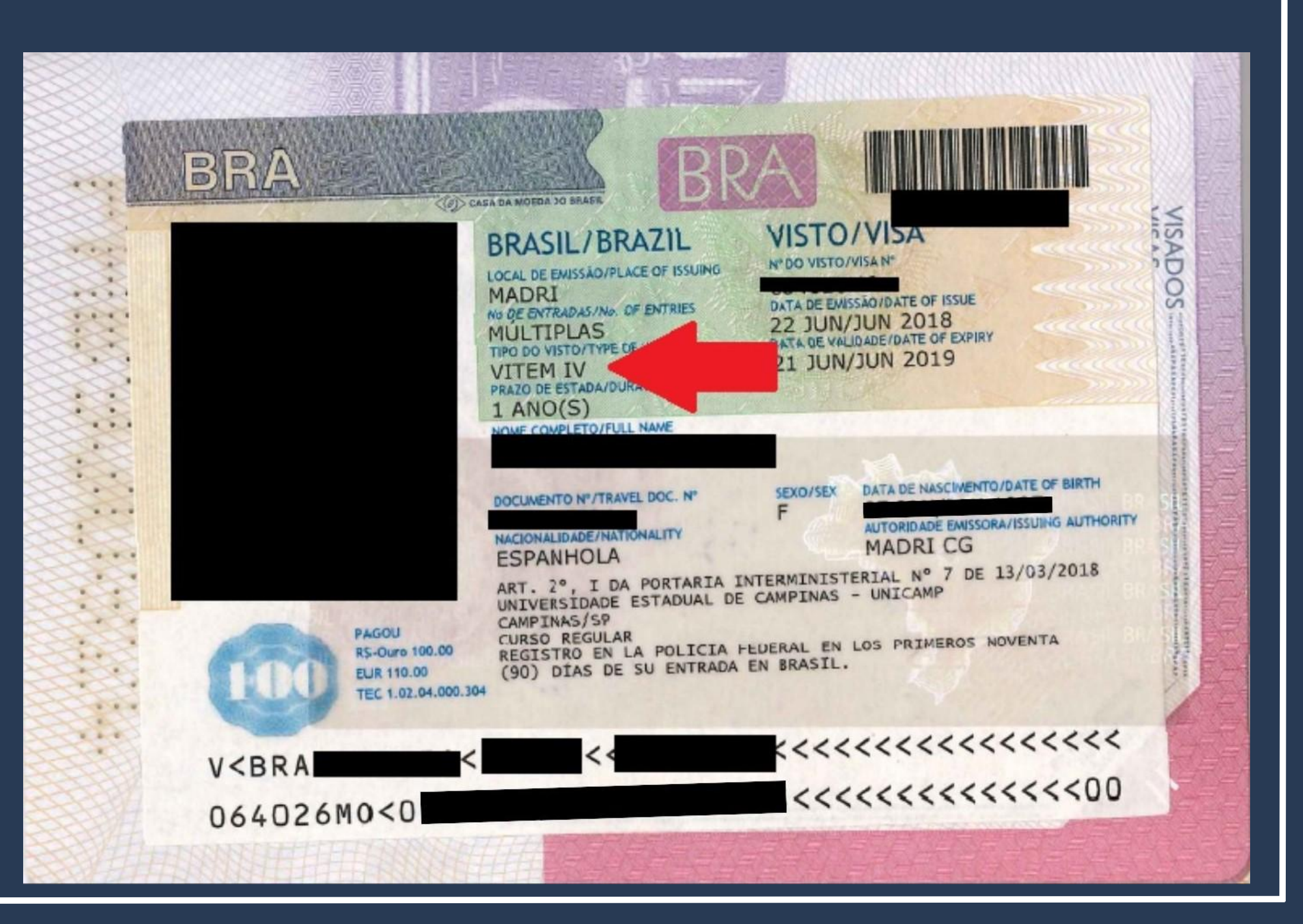

### Visto Mercosul

# Sempre aparece no passaporte como <u>VITEM XIII</u>

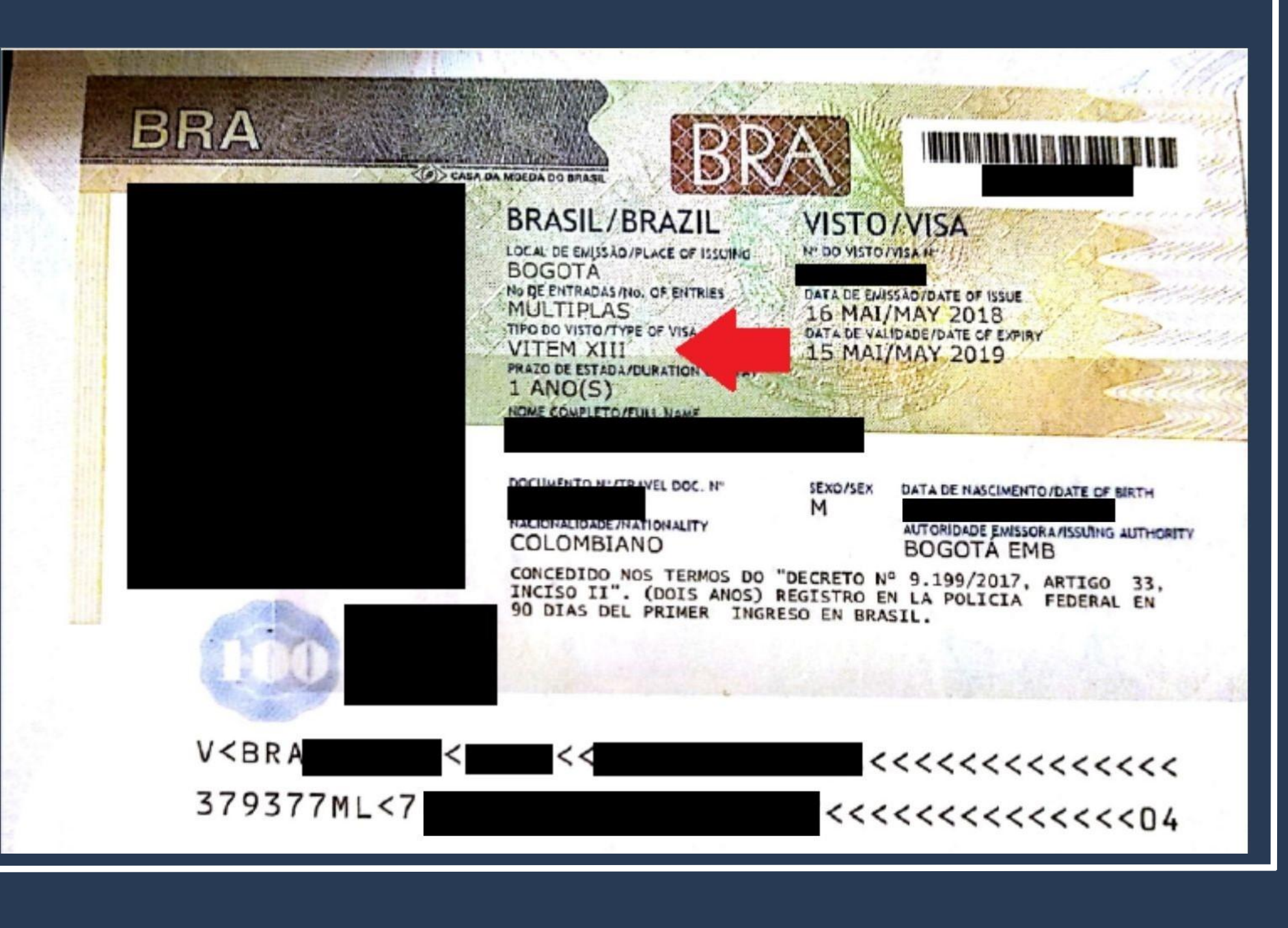

<u>I – Visto Temporário I:</u> pesquisa, ensino ou <u>extensão acadêmica</u>

Sempre aparece no passaporte como <u>VITEM I</u>.

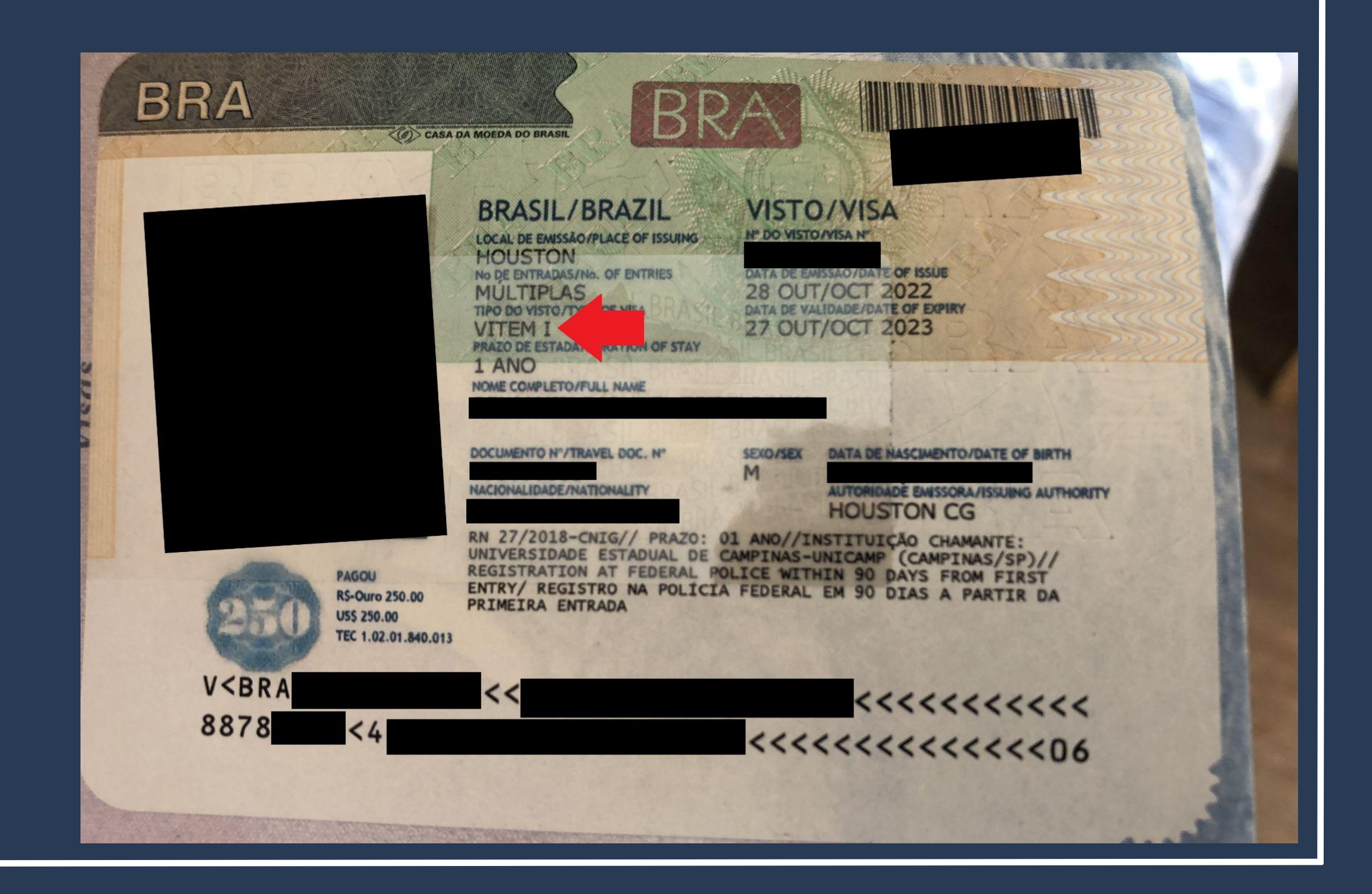

# ATENÇÃO V

Existem procedimentos e documentos diferentes para quem entrou no Brasil **COM VISTO** visto e **SEM VISTO** (etiqueta consular no passaporte).

- Para quem entrou no Brasil <u>COM VISTO</u> (de estudante, Mercosul ou VITEM I), o procedimento a ser realizado chama-se <u>"Registro de Visto" /</u> <u>"Registrar-se como Estrangeiro no Brasil"</u>.
- Para quem entrou no Brasil <u>SEM VISTO</u> (como turista), o procedimento chama-se "Obter Autorização de Residência" / Solicitar residência" / " Renovar residência" / " Transformar residência".

### Acesse o Portal da Polícia Federal e procure por <u>MIGRAÇÃO</u> na página inicial.

E Polícia Federal

Polícia Federal deflagra operação de combate ao contrabando de cigarros de origem estrangeira

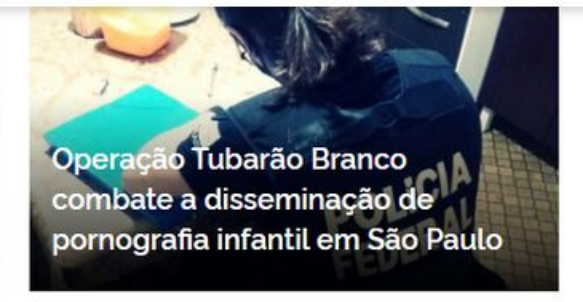

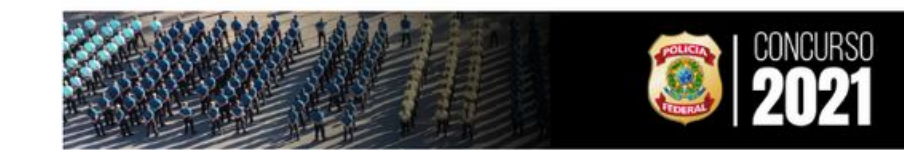

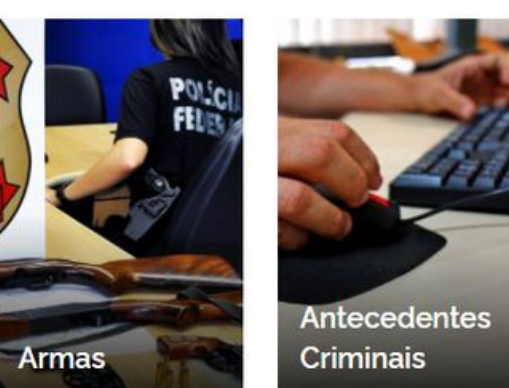

tes Mig

https://www.gov.br/pf/pt-br

O que você procura?

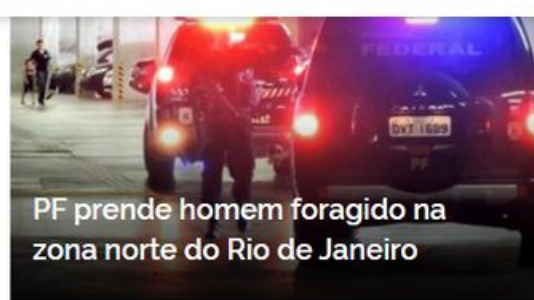

Acesse todas as notícias

#ConcursoPF2021

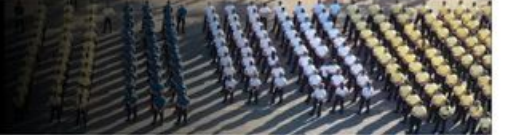

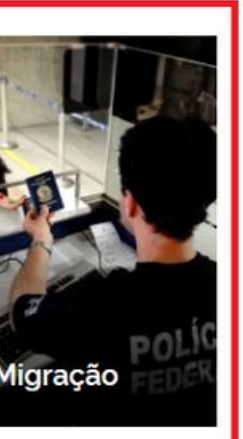

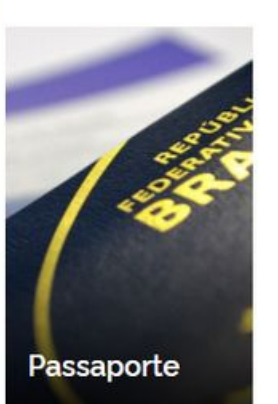

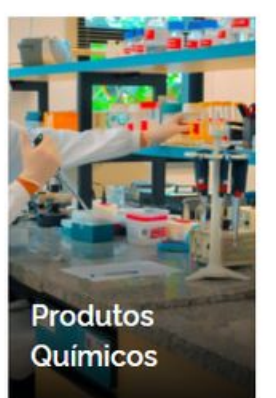

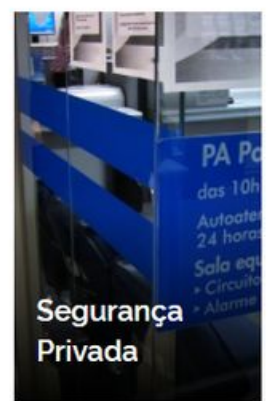

Na página seguinte, procure pelo botão <u>Registrar-se como</u> <u>Estrangeiro no Brasil</u>.

| E Polícia Federal                                                |   |                            |
|------------------------------------------------------------------|---|----------------------------|
|                                                                  |   |                            |
| Serviços para Estrangeiros<br>Obter Autorização de<br>Residência | ק | Serviços<br>Subst<br>Nacio |
| Serviços para Estrangeiros                                       | R | Serviços                   |
| Obter Documento Provisório de<br>Registro Nacional Migratório    |   | Regis<br>no Bra            |
| Outros Direitos                                                  | R | Registro                   |
| Realizar Pré-Cadastro<br>Migratório                              |   | Obter<br>Cadas             |

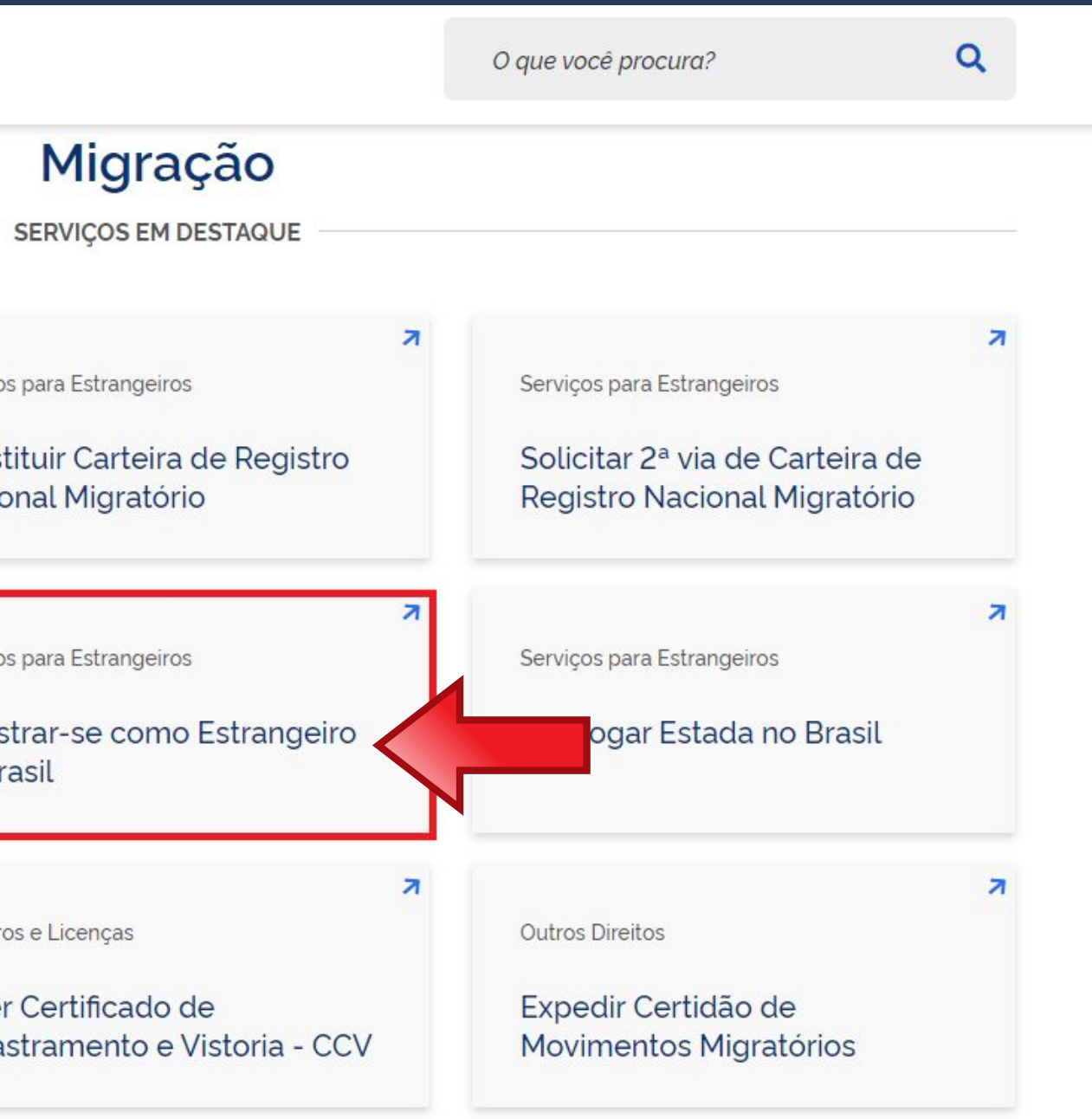

Leia atentamente todas as informações da página.

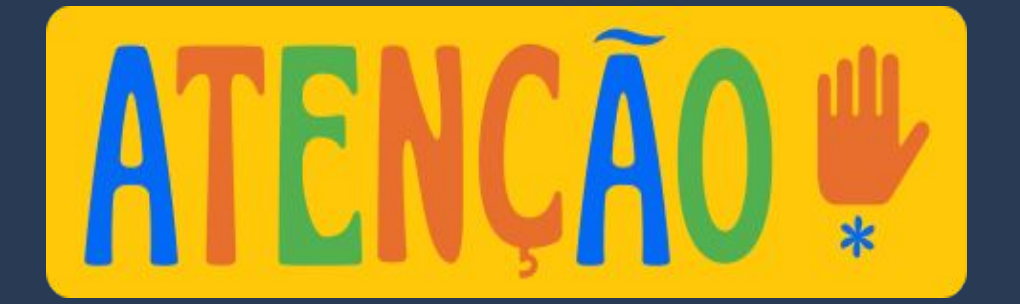

Nacionalidade, Estadia e Outros Direitos > Serviços para Estrangeiros

### Registrar-se como Estrangeiro no Brasil

" Registro de Visto", " Registro de Residência", " Registro de Refugiado"

Avaliação: Sem Avaliação

Última Modificação: 14/01/2022

> O que é?

- > Quem pode utilizar este serviço?
- > Etapas para a realização deste serviço
- > Outras Informações

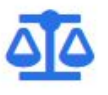

### Justiça e Segurança

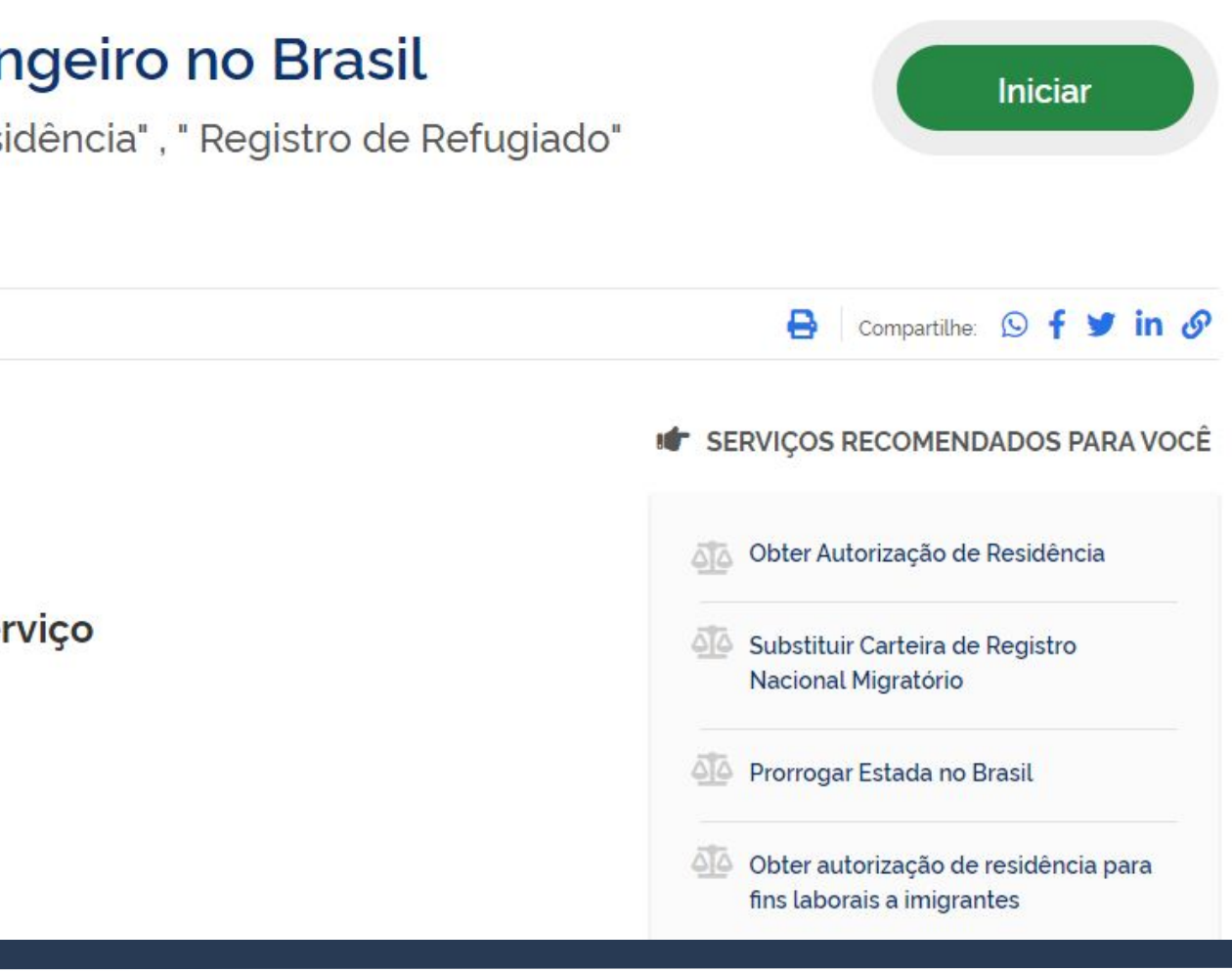

Clique em <u>Etapas para a</u> realização deste serviço.

Nacionalidade, Estadia e Outros Direitos > Serviços para Estrangeiros

### Registrar-se como Estrangeiro no Brasil

" Registro de Visto", " Registro de Residência", " Registro de Refugiado"

Avaliação: Sem Avaliação

Última Modificação: 14/01/2022

> O que é?

- > Quem pode utilizar este serviço?
- > Etapas para a realização deste serviço
- > Outras Informações

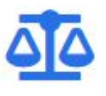

### Justiça e Segurança

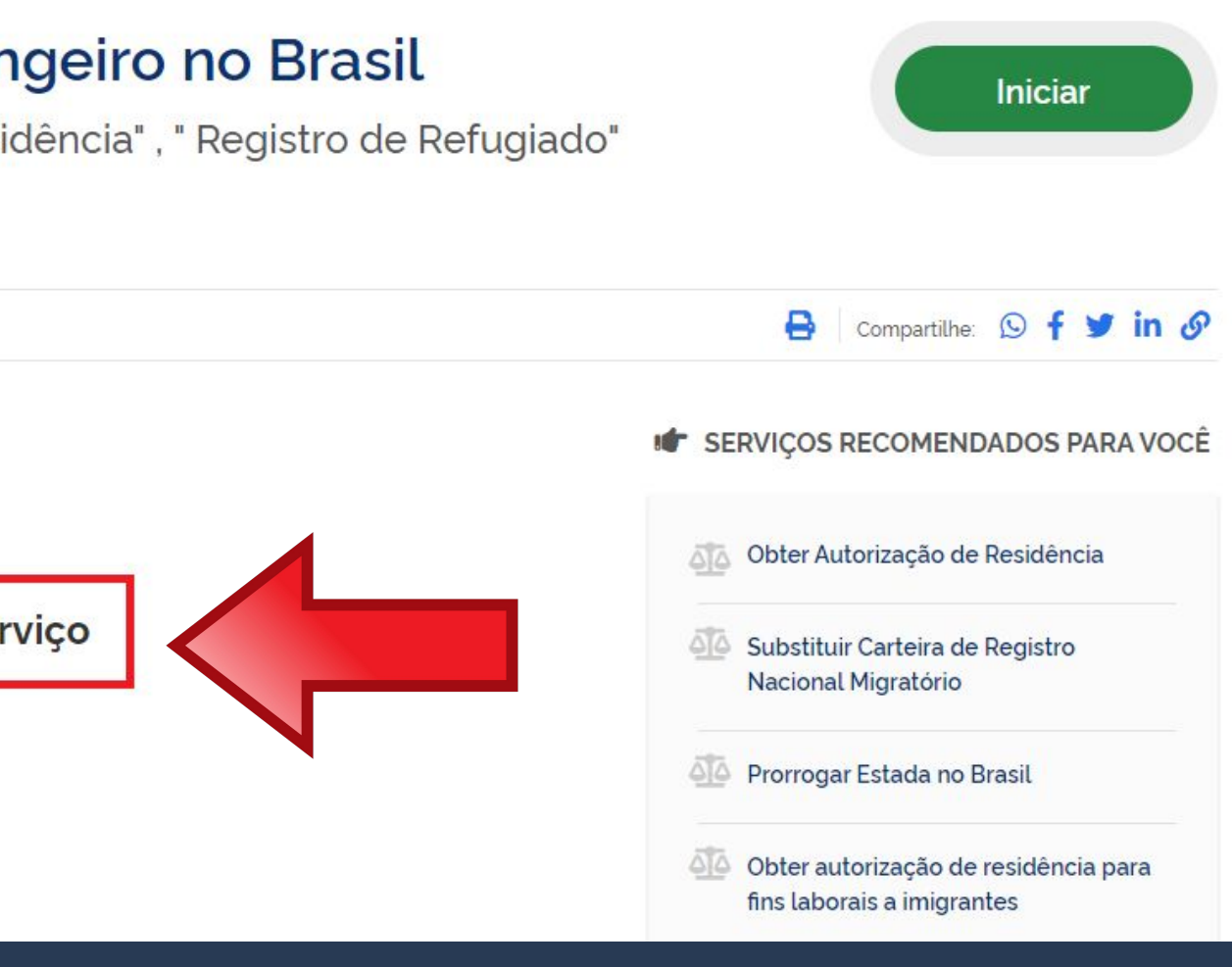

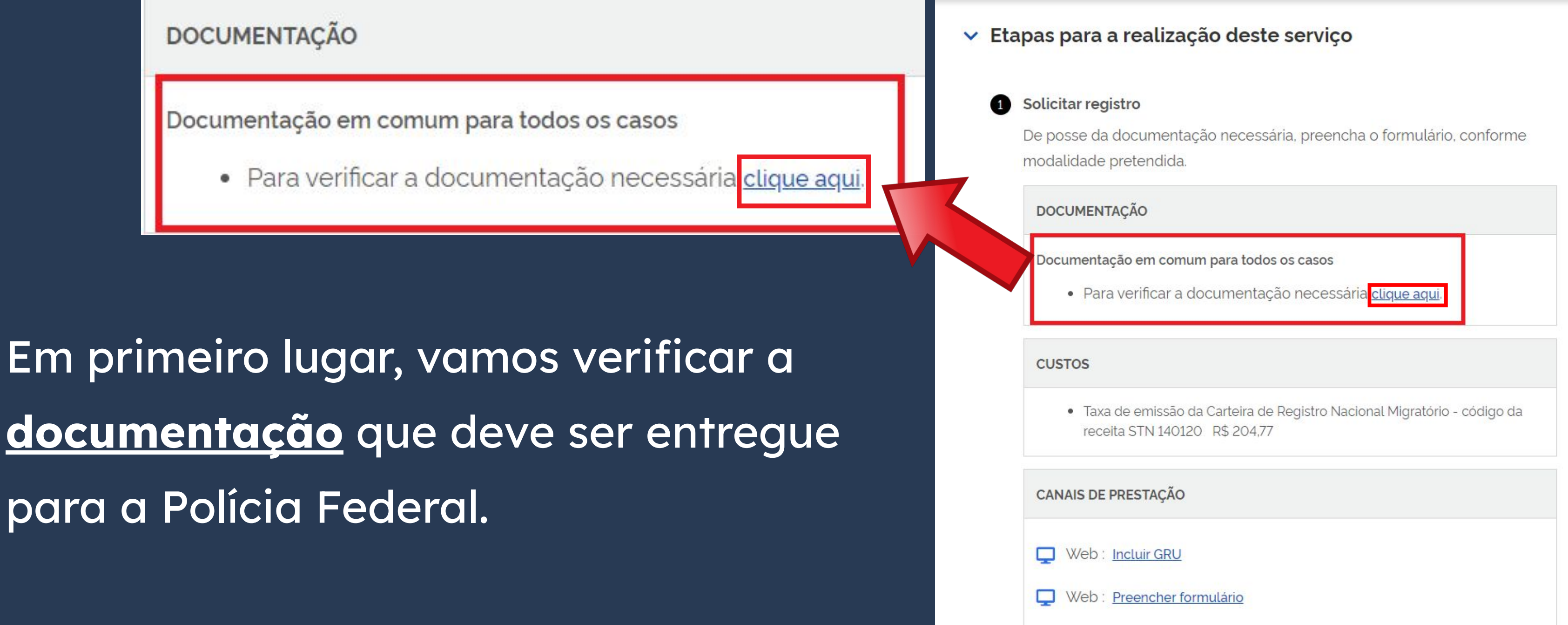

Quem entrou no país <u>COM</u> <u>VISTO</u> de <u>ESTUDANTE</u>, <u>MERCOSUL</u> ou <u>VITEM I</u> deve SEMPRE escolher <u>Registro de</u> <u>imigrante detentor de visto</u> <u>temporário</u>.

Escolha a modalidade correta e compareça com a documentação completa - caso contrário, o pedido poderá ser indeferido

Registro de imigrante detentor de visto temporário

> Registro de imigrante reconhecido como apátrida pelo Ministério da Justiça e Segurança Pública

### Documentos

Registro com base em publicação em Diário Oficial da União Registro de imigrante reconhecido como refugiado pelo Comitê Nacional para os Refugiados - CONARE

Registro de imigrante que teve asilo político reconhecido pelo Brasil

Publicado em 07/01/2021 14h00 Atualizado em 25/10/2021 15h37

### Documentação

### CHECKLIST - REGISTRO DE IMIGRANTE DETENTOR DE VISTO TEMPORÁRIO

- Requerimento próprio, por meio de formulário eletrônico devidamente preenchido no site da PF (disponível em Registrar-se como estrangeiro no Brasil):
- 1(uma) foto 3x4, recente, colorida, fundo branco, papel liso, de frente (em caso de indisponibilidade do sistema de coleta de dados biométricos da Polícia Federal, poderá ser exigida a apresentação);
- Declaração de endereço eletrônico e demais meios de contato, preferencialmente acompanhada de cópia simples de comprovante de residência (clique aqui);
- Documento de viagem válido ou outro documento que comprove a identidade e a nacionalidade, nos termos dos tratados de que o País seja parte;
- Formulário original do visto;
- Comprovante de pagamento da taxa de emissão de CRNM (código de receita 140120, valor R\$204,77), quando aplicável (para emitir Guia de Recolhimento da União, clique aqui);
- Documento de identificação do chamante (para visto por reunião familiar);
- Atenção para observações abaixo (a depender do caso, outros documentos podem ser exigidos).

### CHECKLIST – REGISTRO DE IMIGRANTE DETENTOR DE VISTO TEMPORARIO

 Requerimento próprio, por meio de formulário eletrônico devidamente preenchido no site da PF (disponível em Registrar-se como estrangei) Brasi

Ao clicar no botão em destaque, você será direcionado para a página com informações que já acessamos antes. Voltaremos a falar do formulário adiante.

- Brasil
- Polícia Federal, poderá ser exigida a apresentação);
- (clique aqui)
- parte
- Formulário original do visto;
- Recolhimento da União, clique aqui)
- Documento de identificação do chamante (para visto por reunião familiar);

### Documentação

CHECKLIST – REGISTRO DE IMIGRANTE DETENTOR DE VISTO TEMPORARIO

Requerimento próprio, por meio de formulário eletrônico devidamente preenchido no site da PF (disponível em Registrar-se como estra

1(uma) foto 3x4, recente, colorida, fundo branco, papel liso, de frente (em caso de indisponibilidade)

Declaração de endereço eletrônico e demais meios de contato, preferencialmente acompanhada de cópia simples de companya

Documento de viagem válido ou outro documento que comprove a identidade e a nacionalidade, nos termos dos tratados de que o País seja

Comprovante de pagamento da taxa de emissão de CRNM (código de receita 140120, valor R\$204,77), guando aplicável (para emitir Guia de

Atenção para observações abaixo (a depender do caso, outros documentos podem ser exigidos).

Declaração de endereço eletrônico e demais meios de contato, preferencialmente acompanhada de cópia simples de comprovante de residência (clique aqui);

Nesta página, vamos aproveitar para conseguir um documento obrigatório. Para isso, clique no link em destaque conforme a imagem ao lado.

### Documentação

CHECKLIST – REGISTRO DE IMIGRANTE DETENTOR DE VISTO TEMPORÁRIO

- Requerimento próprio, por meio de formulário eletrônico devidamente preenchido no site da PF (disponível em Registrar-se como estrangeiro no Brasil):
- 1(uma) foto 3x4, recente, colorida, fundo branco, papel liso, de frente (em caso de indisponibilidade do sistema de coleta de dados biométricos da Polícia Federal, poderá ser exigida a apresentação);
- Declaração de endereço eletrônico e demais meios de contato, preferencialmente acompanhada de cópia simples de comprovante de residência (clique aqui);
- Document de viagem válido ou outro documento que comprove a identidade e a nacionalidade, nos termos dos tratados de que o País seja parte;
- Formulário d nal do visto:
- Comprovante con pagamento da taxa de emissão de CRNM (código de receita 140120, valor R\$204,77), quando aplicável (para emitir Guia de Recolhimento da União, clique aqui);
- Documento de identificação do chamante (para visto por reunião familiar);
- Atenção para observações abaixo (a depender do caso, outros documentos podem ser exigidos).

| (O formula    | rio deverá ser preenchido em letra de forma legível) |
|---------------|------------------------------------------------------|
|               | IDENTIFICAÇÃO                                        |
| Nome completo |                                                      |
| Filiação 1    |                                                      |

Um documento em formato pdf será aberto em seu navegador ou será feito o download do documento. Nas próximas páginas, mostraremos os campos com mais detalhes.

### DECLARAÇÃO ELETRÔNICA E DEMAIS MEIOS DE CONTATO (O formulário deverá ser preenchido em letra de forma legível)

| IDENTIFICAÇÃO                     |                  |  |
|-----------------------------------|------------------|--|
| Nome completo                     |                  |  |
| Filiação 1                        |                  |  |
| Filiação 2                        |                  |  |
| CPF (quando disponível)           |                  |  |
| Data de nascimento                |                  |  |
| Documento de identidade           |                  |  |
| Nacionalidade                     |                  |  |
|                                   | DADOS DO CONTATO |  |
| Telefones (com DDD)               |                  |  |
| Endereço eletrônico<br>(E-mail)   |                  |  |
| Endereço residencial<br>(com CEP) |                  |  |
| Endereço do trabalho<br>(com CEP) |                  |  |

Declaro sob as penas da legislação brasileira, que as informações por mim emitidas para as finalidades da Lei nº 13.445, de 2017 e do Decreto nº 9.199, de 2017 são verídicas, estando ciente do dever de atualização cadastral perante a Polícia Federal sempre que houver alteração de dados pessoais e meios de contato.

Declaro ainda que estou ciente que eventuais comunicações e notificações em procedimentos administrativos perante a Polícia Federal serão encaminhadas preferencialmente para o endereço eletrônico (e-mail) acima informado e publicadas no sítio oficial da Polícia Federal na internet: <u>https://www.gov.br/pf/pt-br/assuntos/imigracao</u>, e que o início da contagem de prazo para manifestação, nos termos desta Portaria, se dará com a publicação no sítio oficial da Polícia Federal na internet.

É considerado crime, com pena de reclusão e multa, omitir, em documento público ou particular, declaração que dele devia constar, ou nele inserir ou fazer inserir declaração falsa ou diversa da que devia ser escrita, com o fim de prejudicar direito, criar obrigação ou alterar a verdade sobre fato juridicamente relevante (Art. 299, do <u>Código Penal</u>).

| 1 |                     |
|---|---------------------|
|   | Data (dia, mês, ano |

Cidade/UF

Assinatura do Declarante

### DECLARAÇÃO ELETRÔNICA E DEMAIS MEIOS DE CONTATO (O formulario devera ser preenchido em letra de forma legivel)

|                            | IDENTIFICAÇÃO        |   |
|----------------------------|----------------------|---|
| Nome completo              | FULL NAME            |   |
| Filiação 1                 | FULL MOTHER'S NAME   | Î |
| Filiação 2                 | FULL FATHER'S NAME   |   |
| CPF (quando disponitvel)   | CPF (if you have it) |   |
| Data de nascimento         | BIRTH DATE           |   |
| Documento de<br>identidade | PASSPORT NUMBER      |   |
| Nacionalidade              | NATIONALITY          |   |

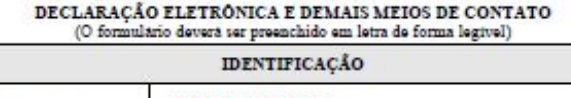

| Nome completo              | FULL NAME            |   |
|----------------------------|----------------------|---|
| Filiação 1                 | FULL MOTHER'S NAME   |   |
| Filiação 2                 | FULL FATHER'S NAME   |   |
| CPF (quando disponivel)    | CPF (if you have it) |   |
| Data de nascimento         | BIRTH DATE           | - |
| Documento de<br>identidade | PASSPORT NUMBER      |   |
| Nacionalidade              | NATIONALITY          |   |

| Telefones (com DDD)               | CELPHONE WITH DDD (Campinas's DDD is 19) |
|-----------------------------------|------------------------------------------|
| Endereço eletrônico<br>(E-mail)   | E-MAIL                                   |
| Endereço residencial<br>(com CEP) | ADDRESS IN BRAZIL                        |
| Endereço do trabalho<br>(com CEP) | Work Address (no need to fill in)        |

Declaro sob as penas da legislação brasileira, que as informações por mim emitidas para as finalidades da Lei nº 13.445, de 2017 e do Decreto nº 9.199, de 2017 são verídicas, estando ciente do dever de atualização cadastral perante a Polícia Federal sempre que houver alteração de dados pessoais e meios de contato.

Declaro ainda que estou ciente que eventuais comunicações e notificações em procedimentos administrativos perante a Polícia Federal serão encaminhadas preferencialmente para o endereco eletrônico (e-mail) acima informado e publicadas no sítio oficial da Polícia Federal na internet: https://www.gov.br/pf/pt-br/assuntos/imigracao, e que o início da contagem de prazo para manifestação, nos termos desta Portaria, se dará com a publicação no sítio oficial da Polícia Federal na internet.

É considerado crime, com pena de reclusão e multa, omitir, em documento público ou particular, declaração que dele devia constar, ou nele inserir ou fazer inserir declaração falsa ou diversa da que devia ser escrita, com o fim de prejudicar direito, criar obrigação ou alterar a verdade sobre fato juridicamente relevante (Art. 299, do Códizo Penal). Campinas , SP DD

> YOUR SIGNATURE Assinatura do Declarante

MM

Data (dia, mês, ano)

 $\Delta \Delta$ 

| DADOS DO CONTATO                  |                                          |  |
|-----------------------------------|------------------------------------------|--|
| Telefones (com DDD)               | CELPHONE WITH DDD (Campinas's DDD is 19) |  |
| Endereço eletrônico<br>(E-mail)   | E-MAIL                                   |  |
| Endereço residencial<br>(com CEP) | ADDRESS IN BRAZIL                        |  |
| Endereço do trabalho<br>(com CEP) | Work Address (no need to fill in)        |  |

Declaro sob as penas da legislação brasileira, que as informações por mim emitidas para as finalidades da Lei nº 13.445, de 2017 e do Decreto nº 9.199, de 2017 são verídicas, estando ciente do dever de atualização cadastral perante a Polícia Federal sempre que houver alteração de dados pessoais e meios de contato.

Declaro ainda que estou ciente que eventuais comunicações e notificações em procedimentos administrativos perante a Polícia Federal serão encaminhadas preferencialmente para o endereço eletrônico (e-mail) acima informado e publicadas no sítio oficial da Polícia Federal na internet: <u>https://www.gov.br/pf/pt-br/assuntos/imigracao</u>, e que o início da contagem de prazo para manifestação, nos termos desta Portaria, se dará com a publicação no sítio oficial da Polícia Federal na internet.

É considerado crime, com pena de reclusão e multa, omitir, em documento público ou particular, declaração que dele devia constar, ou nele inserir ou fazer inserir declaração falsa ou diversa da que devia ser escrita, com o fim de prejudicar direito, criar obrigação ou alterar a verdade sobre fato juridicamente relevante (Art. 299, do <u>Código Penal</u>).

| Campinas  | , SP DD,         | MM                 | , AA    |
|-----------|------------------|--------------------|---------|
| Cidade/UF | D                | ata (dia, mês, and | 0)      |
|           | YOUR SIGNAT      | TURE               |         |
| · · · · · | Assinatura do De | clarante           | -13<br> |

### DECLARAÇÃO ELETRÔNICA E DEMAIS MEIOS DE CONTATO (O formulario devera ser presenchido em letra de forma legivel)

| IDENTIFICAÇÃO              |                      |  |
|----------------------------|----------------------|--|
| Nome completo              | FULL NAME            |  |
| Filiação 1                 | FULL MOTHER'S NAME   |  |
| Filiação 2                 | FULL FATHER'S NAME   |  |
| CPF (quando dispontvol)    | CPF (if you have it) |  |
| Data de nascimento         | BIRTH DATE           |  |
| Documento de<br>identidade | PASSPORT NUMBER      |  |

| DADOS DO CONTATO                  |                                          |  |
|-----------------------------------|------------------------------------------|--|
| Telefones (com DDD)               | CELPHONE WITH DDD (Campinas's DDD is 19) |  |
| Endereço eletrônico<br>(E-mail)   | E-MAIL                                   |  |
| Endereço residencial<br>(com CEP) | ADDRESS IN BRAZIL                        |  |
| Endereço do trabalho<br>(com CEP) | Work Address (no need to fill in)        |  |

Declaro sob as penas da legislação brasileira, que as informações por mim emitidas para as finalidades da Lei nº 13.445, de 2017 e do Decreto nº 9.199, de 2017 são verídicas, estando ciente do dever de atualização cadastral perante a Polícia Federal sempre que houver alteração de dados pessoais e meios de contato.

Declaro ainda que estou ciente que eventuais comunicações e notificações em procedimentos administrativos perante a Polícia Federal serão encaminhadas preferencialmente para o endereço eletrônico (e-mail) acima informado e publicadas no sítio oficial da Polícia Federal na internet: <u>https://www.gov.br/pt/pt-br/assuntos/imigracao</u>, e que o início da contagem de prazo para manifestação, nos termos desta Portaria, se dará com a publicação no sítio oficial da Polícia Federal na federal na internet.

É considerado crime, com pena de reclusão e multa, omitir, em documento público ou particular, declaração que dele devia constar, ou nele inserir ou fazer inserir declaração falsa ou diversa da que devia ser escrita, com o fim de prejudicar direito, criar obrigação ou alterar a verdade sobre fato juridicamente relevante (Art. 299, do <u>Codiro Penal</u>).

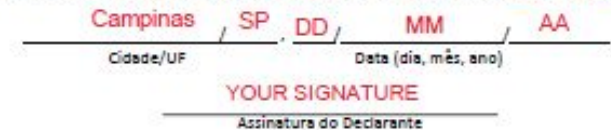

|                     | "Registro de Visto" | / "<br>Esi        |
|---------------------|---------------------|-------------------|
| CANAIS DE PRESTAÇÃO |                     | 🗸 Etapa           |
| Web: Incluir GRU    | <u>rmulário</u>     | 1 Sol<br>De<br>ma |
|                     |                     | C                 |

Voltando para a página <u>Etapas para a</u> <u>realização deste serviço</u>, vamos gerar o boleto para pagamento da taxa obrigatória.

## Passo a passo 'Registrar-se como trangeiro no Brasil

### as para a realização deste serviço

### olicitar registro

e posse da documentação necessária, preencha o formulário, conforme nodalidade pretendida.

### DOCUMENTAÇÃO

Documentação em comum para todos os casos

Para verificar a documentação necessária <u>clique aqui</u>.

### CUSTOS

 Taxa de emissão da Carteira de Registro Nacional Migratório - código da receita STN 140120 R\$ 204,77

CANAIS DE PRESTAÇÃO

Web : Incluir GRU

Web : <u>Preencher formulário</u>

Preencha os campos conforme modelo ao lado. Atente-se para o código e valor a ser inserido.

Codigo Receita STN \*

Valor Total \*

### Dados do Recolhim Informações Importantes Receitas de Passaporte clique aqui. Nom CE Observações Endered Os campos marcados com \* são de preenchimento Compleme obrigatório. Em caso de dúvidas sobre o preenchimento dos Bair campos, clique aqui. Escolha corretamente a Unidade Arrecadadora Cidad onde entregará a guia. Não tire cópias da guia. País de Nacionalidad As informações impressas na guia não podem ser adulteradas En Nome da Ma Nome do Observa Q 124 - Emissão de cédula de identidade de imigrante Codigo Receita ST

Valor Tot

Pagar

R\$

140120

204.77

| Telefone         | CELPHONE NUMBER       |
|------------------|-----------------------|
|                  |                       |
| y - non-mandator | ry field, can be left |
|                  |                       |
|                  | UF STATE (fill in SP  |
| ~                |                       |
|                  |                       |
|                  |                       |
|                  |                       |
|                  |                       |
|                  |                       |
|                  | //                    |
|                  |                       |
|                  | y - non-mandator      |

Q Codigo Receita STN \* 140120 Dados do Recolhir Non 124 - Emissão de cédula de identidade de imigrante Valor Total \* R\$ 204.77 Endere Compleme Bair Ao clicar no botão **Pagar**, você **não** estará Cidad País de Nacionalida realmente pagando a taxa, mas sim gerando Nome da Ma um boleto que deverá ser pago em qualquer Nome do agência bancária. O comprovante de Observa pagamento deve ser entregue impresso na Codigo Receita S Valor Tot Polícia junto com os demais documentos.

| € * | FULL NAME                                  |                |                      |
|-----|--------------------------------------------|----------------|----------------------|
| *   | ZIP CODE IN BRAZIL Q                       | Telefone       | CELPHONE NUMBER      |
| *   | ADDRESS                                    |                |                      |
| 0   | Address Complement (if you have any blank) | - non-mandator | y field, can be left |
| *   | NEIGHBORHOOD                               |                |                      |
| *   | CITY                                       |                | UF STATE (fill in SP |
| *   | COUNTRY OF NATIONALITY                     | ~              |                      |
| il  |                                            |                |                      |
| *   | FULL MOTHER'S NAME                         |                |                      |
| li  | FULL FATHER'S NAME                         |                |                      |
| 0   |                                            |                |                      |
|     |                                            |                |                      |
| *   | 140120 Q                                   |                |                      |
| *   | R\$                                        |                |                      |

| CANAIS DE PRESTAÇÃO                                                                                                    | 🗸 Etap   |
|----------------------------------------------------------------------------------------------------|----------|
| Web : Incluir GRU                                                                                                    | 1 s<br>D |
| Web : Preencher formulário                                                                                                | m        |
| Voltando para a página <u>Etapas para a</u><br><u>realização deste serviço</u> novamente,<br>vamos preencher o formulário |          |
| obrigatório.                                                                                                    |          |

### oas para a realização deste serviço

### Solicitar registro

De posse da documentação necessária, preencha o formulário, conforme nodalidade pretendida.

### DOCUMENTAÇÃO

Documentação em comum para todos os casos

• Para verificar a documentação necessária clique aqui.

### CUSTOS

 Taxa de emissão da Carteira de Registro Nacional Migratório - código da receita STN 140120 R\$ 204,77

### CANAIS DE PRESTAÇÃO

- Web : Incluir GRU
- Web : <u>Preencher formulário</u>

Quem entrou no país <u>COM</u> <u>VISTO</u> de <u>ESTUDANTE</u>, <u>MERCOSUL</u> ou <u>VITEM I</u> deve SEMPRE escolher <u>Registro de</u> <u>imigrante detentor de visto</u> <u>temporário</u>.

Escolha a modalidade correta e compareça com a documentação completa - caso contrário, o pedido poderá ser indeferido

Registro de imigrar detentor de visto temporário

> Registro de imigrante reconhecido como apátrida pelo Ministério da Justiça e Segurança Pública

### Formulários

| _        | Documentação                                                     |                                                                                                    |
|----------|------------------------------------------------------------------|----------------------------------------------------------------------------------------------------|
| nte<br>o | Registro com base em<br>publicação em Diário<br>Oficial da União | Registro de imigrante<br>reconhecido como<br>refugiado pelo Comitê<br>Nacional para os<br>Refugiados - CONARE |
|          |                                                                  |                                                                                                    |

Registro de imigrante que teve asilo político reconhecido pelo Brasil

| egistro                             |                                        | português (Bra:<br>Mudar Idioma  |
|-------------------------------------|----------------------------------------|----------------------------------|
| Dados Pessoais Dados do             | Registro Endereço Declaração           |                                  |
| Tipo de Registro 💻                  | Selecione V                            |                                  |
| Nome =                              |                                        | Sem abreviaturas                 |
| Sobrenome                           |                                        | Sem abreviaturas 🗌 Sem Sobrenome |
| Nome completo:                      |                                        |                                  |
| Nome Anterior Completo              |                                        |                                  |
| Desejo incluir nome social          |                                        |                                  |
| Sexo =                              | O Masculino O Feminino O Não Declarado |                                  |
| Condições pessoais: 💻               | Selecione 🗸                            |                                  |
| Data de Nascimento 💻                |                                        |                                  |
| Estado Civil =                      | Selecione V                            |                                  |
| Cidade de Nascimento                | - Selecione                            | Paaina do                        |
| País de Nacionalidade               | Selecione V                            | i agina ao                       |
| E-mail Pessoal                      |                                        |                                  |
| Ocupação Principal 💻                |                                        |                                  |
|                                     |                                        | Formulario                       |
| CPF (Cadastro de Pessoa<br>Física): |                                        |                                  |
| Filiação 1                          |                                        |                                  |
| Nome =                              |                                        | Sem Filiação                     |
| Sexo =                              | O Masculino O Feminino O Não Declarado |                                  |
| Filiação 2                          |                                        |                                  |
| Nome                                |                                        | U Sem Filiação                   |
| Sexo -                              | ⊖ Masculino ⊖ Feminino ⊖ Não Declarado |                                  |

Para facilitar no preenchimento, o idioma pode ser alterado no <u>canto</u> direito da página. Por conta disso, não vamos detalhar o preenchimento do formulário todo, apenas algumas dicas e observações importantes.

| istro                       |                   |                                    |    |
|-----------------------------|-------------------|------------------------------------|----|
| Dados Pessoais              | Dados do Registro | Endereço Declaração                |    |
| Tipo de Registro            | o = Sele          | cione                              | ~  |
| Nome .                      |                   |                                    |    |
| Sobrenome .                 |                   |                                    |    |
| Nome completo               |                   |                                    |    |
| Nome Anterior (             | Completo          |                                    |    |
|                             |                   | 0                                  |    |
| Desejo incluir n            | ome social.       | <u> </u>                           |    |
| Sexo -                      | Ома               | sculino O Feminino O Não Declarado |    |
| Condições pess              | ioais: - Sele     | cione                              | 14 |
| Data de Nascim              | ento •            |                                    |    |
| Estado Civil •              | Sele              | cione                              | *  |
| Cidade de Nasc              | imento •          |                                    |    |
| País de Nascim              | ento - Sele       | cione                              | ~  |
| País de Naciona             | alidade - Sele    | cione                              | ~  |
| E-mail Pessoal              | •                 |                                    |    |
| Ocupação Princ              | ipal •            |                                    |    |
| CPF (Cadastro o<br>Física): | de Pessoa         |                                    | ]  |
| Filiação 1                  |                   |                                    |    |
| Nome .                      |                   |                                    |    |
| Sexo .                      | ○ ма              | sculino 🔿 Feminino 🔿 Não Declarado |    |
| Filiação 2                  |                   |                                    |    |
| Nome =                      |                   |                                    |    |
| Sexo .                      | 0.0               |                                    |    |

SISMIGRA -

| português (Brasil)                                               | *                                                                                                    |
|------------------------------------------------------------------|----------------------------------------------------------------------------------------------------|
| português (Brasil)                                               |                                                                                                    |
| español<br>français<br>English<br>Deutsch<br>العريبة<br>italiano | português (Brasil)<br>português (Brasil)<br>español<br>français<br>English<br>Deutsch<br>المربية<br>العالية |
| Sem Filiação                                                     |                                                                                                    |
| C Sem Filiação                                                   |                                                                                                    |

### No campo <u>Ocupação</u> <u>Principal</u>, escolher a opção <u>ESTUDANTE</u>.

Ocupação Principal 
930

Main Occupation

Principal Ocupación 
930 - ESTUDANTE

930 - ESTUDANTE

930 - ESTUDANTE

| Registro                                                     |                                |
|--------------------------------------------------------------|--------------------------------|
| Dados Pessoais<br>Dados do Registro Endereço Declaração      | Inserir as informações da      |
| Dados do RNM:<br>Possui RNM (Registro Nacional de Migrante)? | mesma forma que está na        |
| O Sim O Não<br>Possui CHAMANTE?                              | Etiqueta Consular (Visto).     |
| O Sim 🔍 Não                                                  |                                |
| DADOS DE VISTO<br>Possui Visto?  Sim Não                     |                                |
| Nº do Visto                                                  | Data da<br>Concessão =         |
| Cidade em que foi<br>concedido                               | País em que foi<br>concedido = |

Inserir as informações da mesma forma que está na Etiqueta Consular (Visto).

| gistro                                                                             |                                                    |                     | US\$ 250.00<br>TEC 1.02.01.840.0 |
|------------------------------------------------------------------------------------|----------------------------------------------------|---------------------|----------------------------------|
| Dados Pessoais                                                                     | Dados do Registro                                  | Endereço Declaração | <4                               |
| Dados do RNM<br>Possui RNM (Re<br>O Sim O N<br>Possui CHAMAN<br>O Sim O N          | :<br>egistro Nacional de Mig<br>Ião<br>NTE?<br>Ião | rante)?             |                                  |
| - DADOS DE VIS<br>Possui Visto? •<br>Nº do Visto •<br>Cidade em que<br>concedido • | STO<br>Sim O                                       | Não 1<br>3          |                                  |

BRA

PAGOU RS-Ouro 250.00

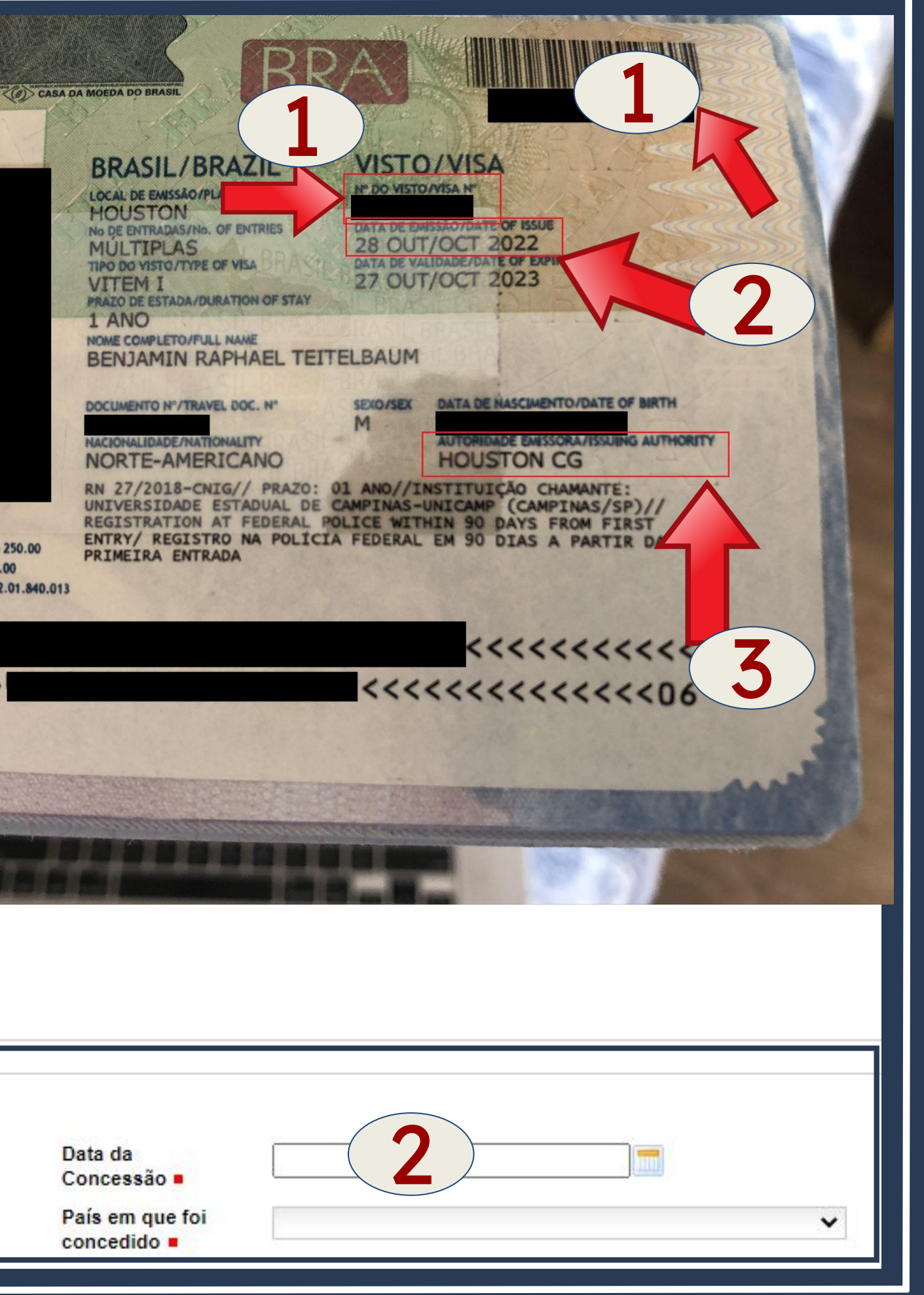

Inserir as informações da mesma forma que está no **SEU** passaporte.

| Tipo do                                           | JOUGHIE      | Selecione      | ~ | Número do                |                                       |           |
|---------------------------------------------------|--------------|----------------|---|--------------------------|---------------------------------------|-----------|
| Documento de<br>Viagem =                          | е            |                |   | Documento de<br>Viagem = |                                       |           |
| País Expedid<br>do Document                       | or<br>to     | Selecione      | ~ |                          | <u>mo</u> e <u>y</u>                  |           |
| de Viagem 🔳                                       | 1            |                |   |                          | entrou r                              | o Brasil? |
| DADOS DE F                                        | ENTRAD<br>da | A<br>Selecione | ~ | Local de Entrada         | Selecione                             | ×         |
| Federação) =<br>Meio de Transporte<br>Utilizado = |              | Selecione      |   | ✓ Data de<br>Entrada ■   |                                       |           |
| DADOS DE DOCUM                                    |              | VIAGEM         |   |                          |                                       |           |
| ′ipo do<br>)ocumento de<br>√iagem ■               | Seleci       | ione 🗸 🗸       |   |                          | Número do<br>Documento de<br>Viagem = |           |
| País Expedidor<br>do Documento<br>de Viagem ■     | Seleci       | ione 🗸 🗸       |   |                          |                                       |           |
| - DADOS DE ENTRAL                                 | DA           |                |   |                          |                                       |           |
| Federação)                                        | Seleci       | ione 🗸         |   |                          | Local de Entrada Sele/                | cione     |
| rederação) -                                      |              |                |   |                          |                                       |           |

Pode ser preenchido

de duas

formas:

### **FORMA 1**

|               | aof aposoniado ou não posoal onderego | conterciarmati |
|---------------|---------------------------------------|----------------|
| Nome do Estab | elecimento Comercial/Estudantil:      |                |
| CEP           |                                       |                |
| Complemento   |                                       |                |
|               |                                       |                |

| Desempregado. | aposentado o  | u não n | ossui endered | co comercial/Instituie | cão de ensin | o Nome do | Estabelecimento | Comercial/Estudantil   |
|---------------|---------------|---------|---------------|------------------------|--------------|-----------|-----------------|------------------------|
| Jocoomprogado | aposonitado o | a nao p | obour ondorog | o comoronan mornan     | vao de enem  | o nome do | Lotaboloonnonto | oomoroidine otu dummin |

| ENDEREÇO COMERCIAL / INSTITUIÇÃO DE ENSINO<br>Desempregado, aposentado ou não possui endereço comercial/Instituição de ensino Nome do Estabelecimento Com | nercial/Estudantil |
|----------------------------------------------------------------------------------------------------|--------------------|
| Nome do Estabelecimento Comercial/Estudantil:                                                                                                    |                    |
| CEP                                                                                                    | Logradouro         |
| Complemento                                                                                                    | Distrito/ Bairro   |
| Cidade Selecione 🗸                                                                                                    | UF Selecione 🗸     |
| Telefone<br>Comercial                                                                                                    |                    |
| INDIQUE ALGUÉM PARA CONTATO                                                                                                    |                    |
| Nome do Contato                                                                                                    | Telefone           |
| Vínculo                                                                                                    | País Selecione V   |

ção de ensino Nome do Estabelecimento Comercial/Estudantil

Clicar no botão em destaque e deixar os campos em branco.

### FORMA 2

Preencher com os dados da Unicamp conforme ao lado.

| Nome do Estabele        | cimento Comercial/Estudantil: | UNIVERSIDA |
|-------------------------|-------------------------------|------------|
| CEP -                   | 13083-872                     | ]          |
| Complemento =           | SEM NÚMERO                    |            |
| Cidade =                | Campinas                      | ~          |
| Telefone<br>Comercial = | (19) 3521-2121                | ]          |
| Logradouro =            | RUA DA REITORIA               |            |
| Distrito/ Bairro        | CIDADE UNIVERSITÀ             | RIA        |
|                         | 10000                         |            |

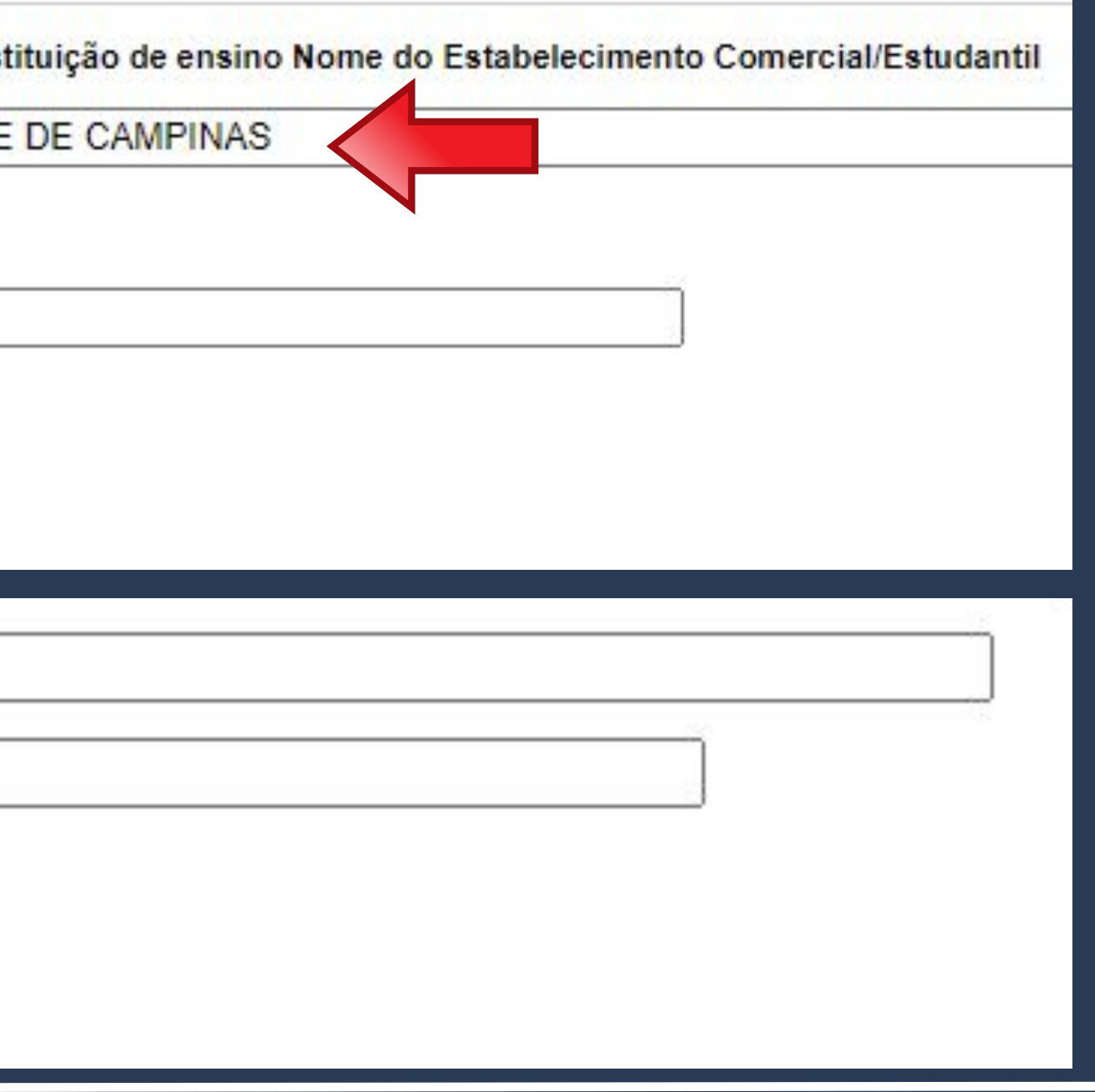

Não se esqueça de clicar no botão <u>SALVAR</u>, pois somente assim será gerado o formulário necessário para agendamento junto à Polícia Federal.

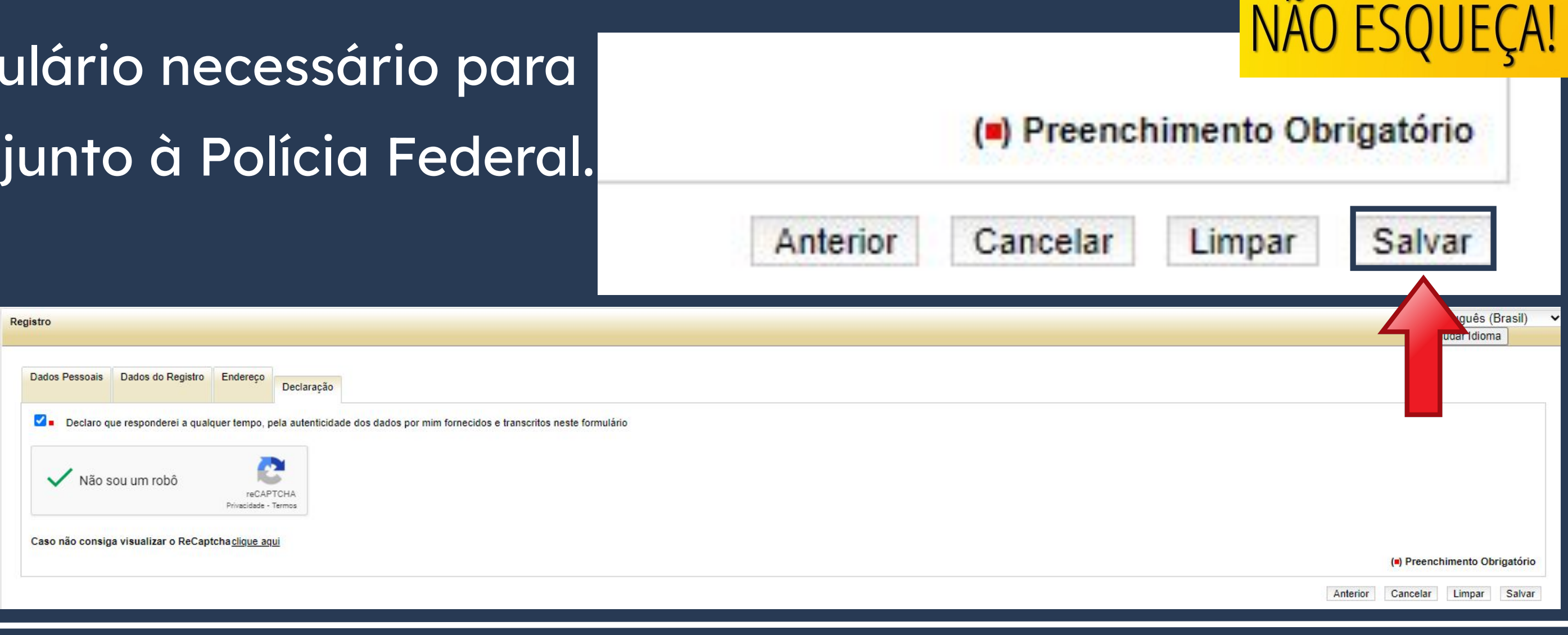

Formulário gerado no site após preenchimento de todos os campos.

O Nº do Requerimento deverá ser utilizado para

realizar o agendamento no site da Polícia Federal.

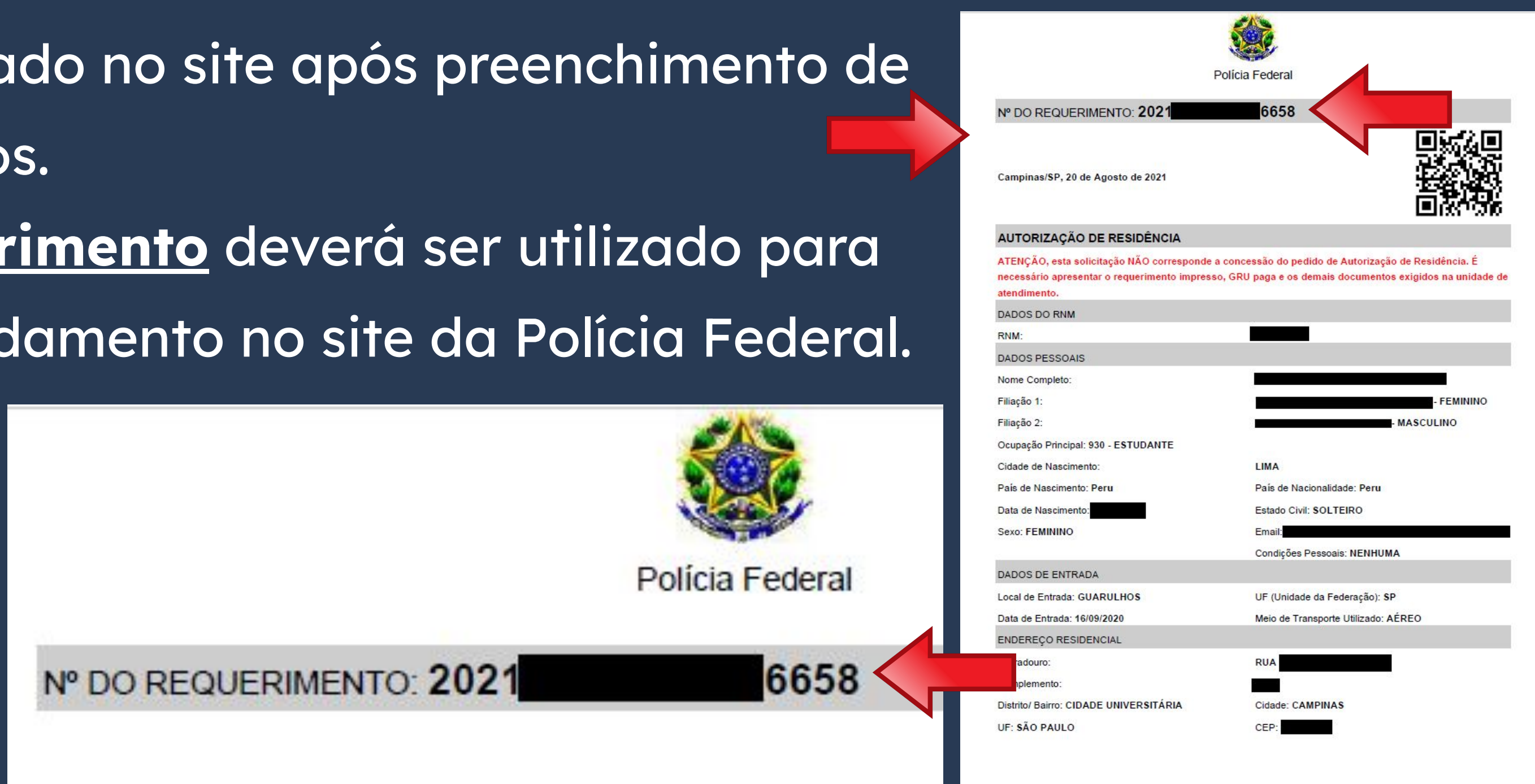

Na página **Etapas para a realização** deste serviço, item 2 - Realizar agendamento, você encontrará o link para a agenda da Polícia.

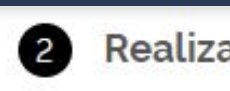

Salvo os casos previstos no art. do Decreto nº 9.199/2017, o atendimento ocorrerá somente na unidade da Polícia Federal da circunscrição onde esteja domiciliado o requerente.

CUSTOS

U Web:

Não estimado ainda

### 2 Realizar agendamento

Sem custo, R\$ 0.00

### **CANAIS DE PRESTAÇÃO**

- Ao preencher o formulário de solicitação, será possível fazer
- agendamento. Após isso, caso queira agendar, reagendar, consultar ou
- cancelar atendimento, clique aqui

### TEMPO DE DURAÇÃO DA ETAPA

Ao clicar no link, uma nova página será aberta.

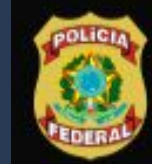

Polícia Federal Sistema de Agendamento

### Sistema de Agendamento da Polícia Federal

Para agendar, reagendar, consultar ou cancelar atendimento, preencha os campos abaixo:

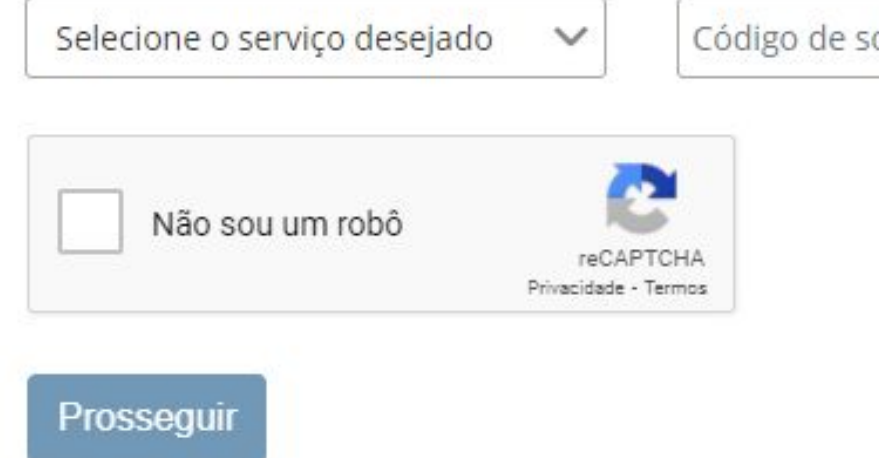

Português

Código de solicitação ou Requerimento

Data de nascimento

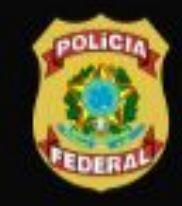

**Polícia Federal** Sistema de Agendamento

### Sistema de Agendamento da Polícia Federal

Para agendar, reagendar, consultar ou cancelar atendimento, preencha os campos abaixo:

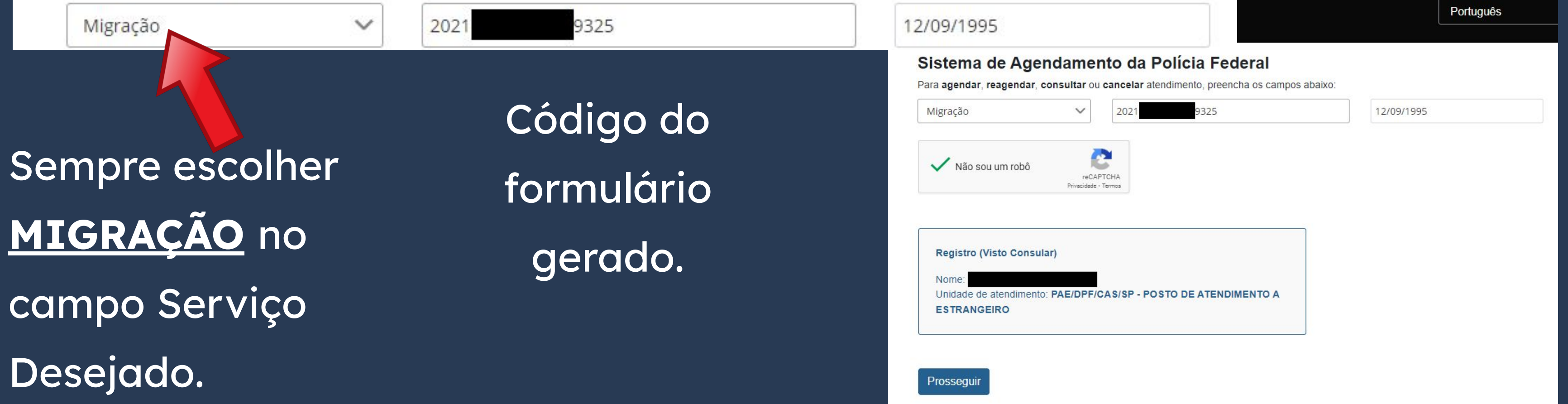

Português

### SUA data de nascimento

Ao preencher corretamente os campos da página, <u>SEU</u> nome e tipo de serviço aparecerá, conforme destaque. Você só precisa então <u>clicar</u> em **PROSSEGUIR**.

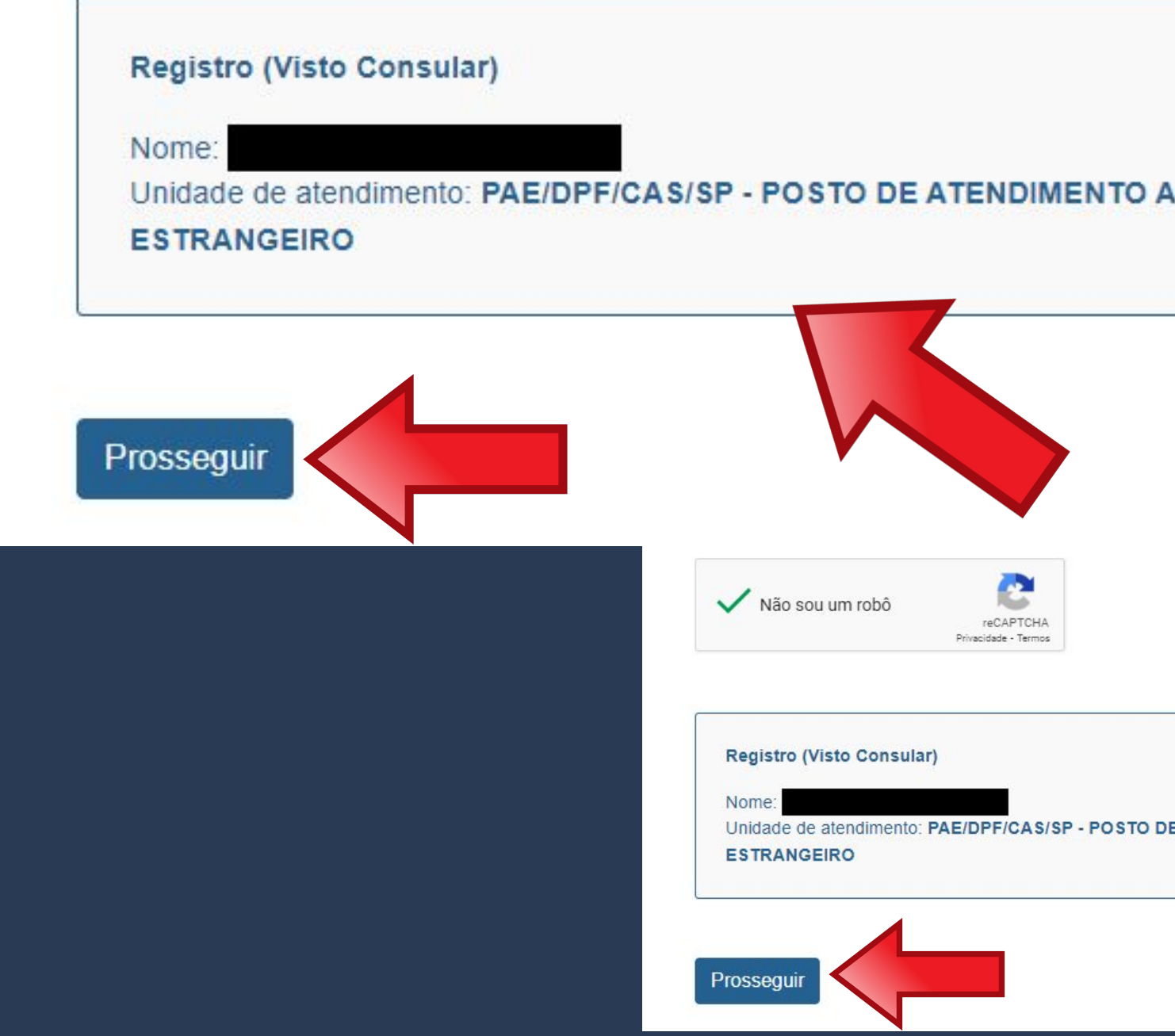

ederal encha os campos abaixo

12/09/1995

Português

Inidade de atendimento: PAE/DPF/CAS/SP - POSTO DE ATENDIMENTO A

### UF de Atendimento\*

São Paulo

Campinas

 $\sim$ 

Cidade de Atendimento\*

Na página seguinte, escolha o <u>Posto de Atendimento ao</u> Estrangeiro de Campinas, que fica no Aeroporto de Viracopos, conforme dados acima.

### UF de Atendimento\* São Paulo V

Selecione uma data abaixo para agendar seu atendimento

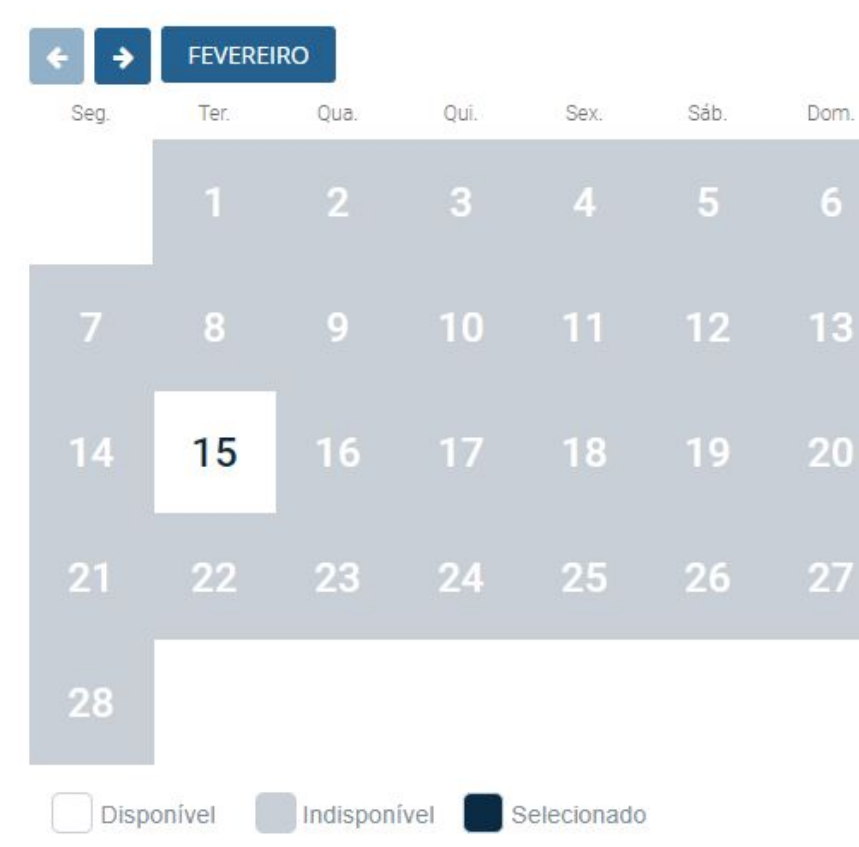

### Unidade de Atendimento\*

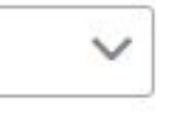

### POSTO DE ATENDIMENTO A ESTRANGEIRO - PAE V

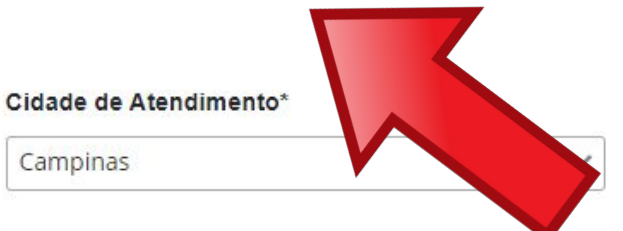

Unidade de Atendimento\*

POSTO DE ATENDIMENTO A ESTRANGEIRO - PAE V

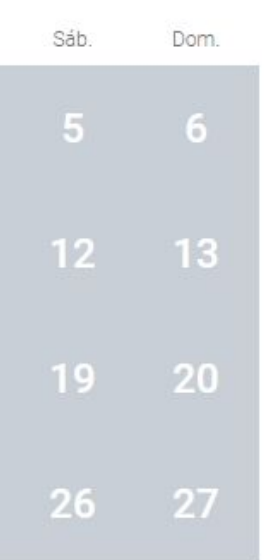

A agenda aparecerá logo abaixo. <u>Se houver data</u> <u>disponível</u>, o dia aparecerá em branco, conforme imagem ao lado.

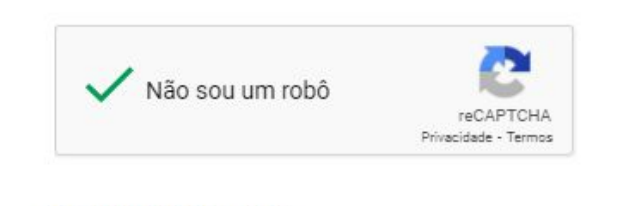

| São Baulo | ~ |
|-----------|---|
| Sd0 Pdulo | V |

Selecione uma data abaixo para agendar seu atendimento

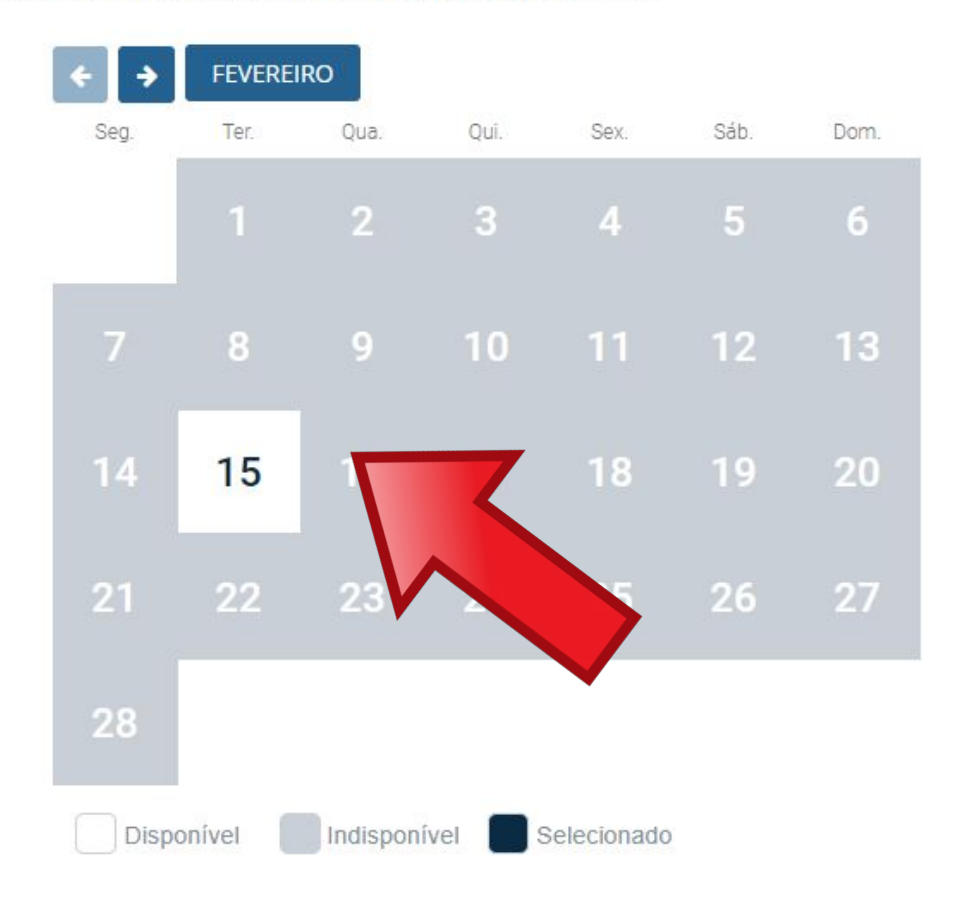

### Cidade de Atendimento\*

| Campinas | $\sim$ |
|----------|--------|
|          |        |

Unidade de Atendimento\*

POSTO DE ATENDIMENTO A ESTRANGEIRO - PAE 🗸

Quando clicar na data disponível, você terá a opção de escolher o horário em que deseja ser atendido.

Selecione uma data abaixo para agendar seu atendimento

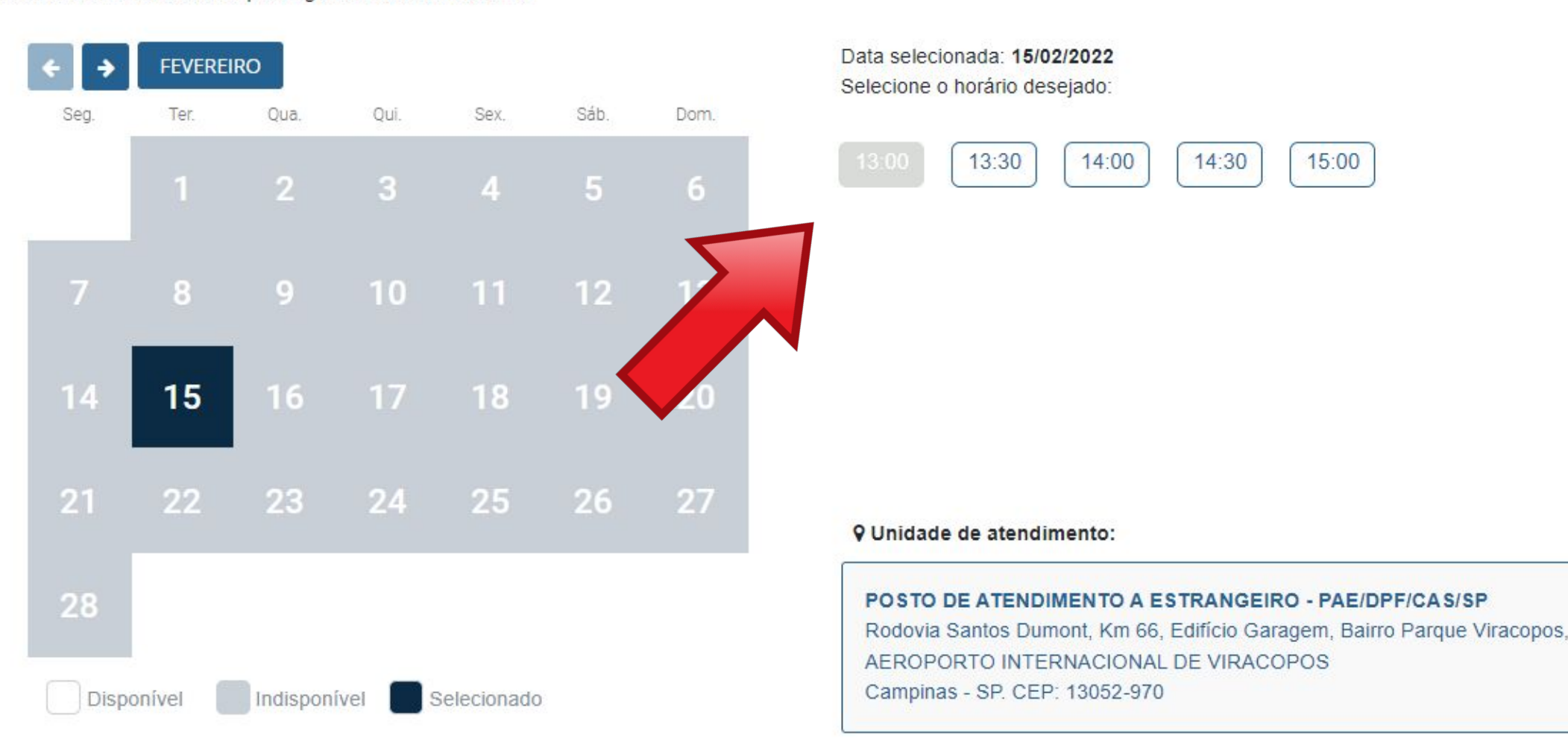

Cancelar

Reagendar

### Após escolher data e horário, um **protocolo de** agendamento será gerado em formato .pdf

DADOS DO AGENDAMENTO

| Data/Hora do Agendamento : | 28/03/2022 13:00                        |
|----------------------------|-----------------------------------------|
| Posto:                     | PAE/DPF/CAS/SP - POSTO DE ATENDIMENTO A |
|                            | ESTRANGEIRO                             |

ENDEREÇO DO POSTO

Rodovia Santos Dumont, Km 66, Edifício Garagem, Bairro Parque Viracopos, AEROPORTO INTERNACIONAL DE VIRACOPOS Campinas - SP - 13052-970

Uma cópia do protocolo de agendamento também será enviada para o email cadastrado.

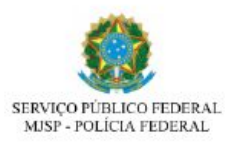

digo de Solicitação:

### gistro (Visto Consular)

tenção, evite transfornos: Imprima este protocolo. Esta solicitação NÃO corresponde a concessão do pedido de

### DADOS PESSOAIS

| Nome completo:      |
|---------------------|
| Nome Social:        |
| Filiação 1:         |
| Filiação 2:         |
| Nacionalidade:      |
| Data de nascimento: |
| Genero: Masculino   |

| ****       |  |
|------------|--|
|            |  |
|            |  |
| Alemanha   |  |
| 12/09/1995 |  |
| E-mail:    |  |

### DADOS DO AGENDAMENTO

| Data/Hora do Agendamento : | 28/03/2022 13:00                        |
|----------------------------|-----------------------------------------|
| Posto:                     | PAE/DPF/CAS/SP - POSTO DE ATENDIMENTO A |
|                            | ESTRANGEIRO                             |

### ENDERECO DO POSTO

Rodovia Santos Dumont, Km 66, Edifício Garagem, Bairro Parque Viracopos, AEROPORTO INTERNACIONAL DE VIRACOPOS Campinas - SP - 13052-970

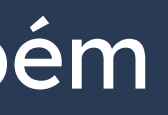

Se não houver dada disponível, todo o calendário aparecerá na cor cinza, conforme imagem ao lado. Neste caso, você deve usar o botão de seta (em destaque) para buscar uma vaga nos meses seguintes.

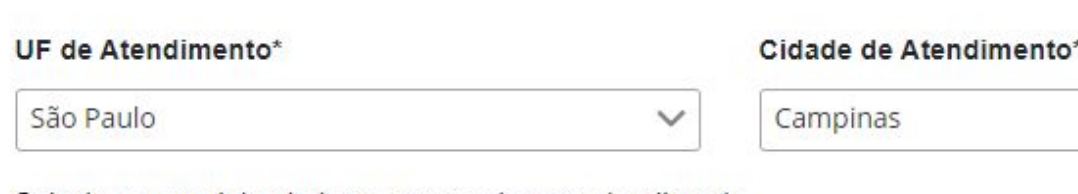

Selecione uma data abaixo para agendar seu atendimento

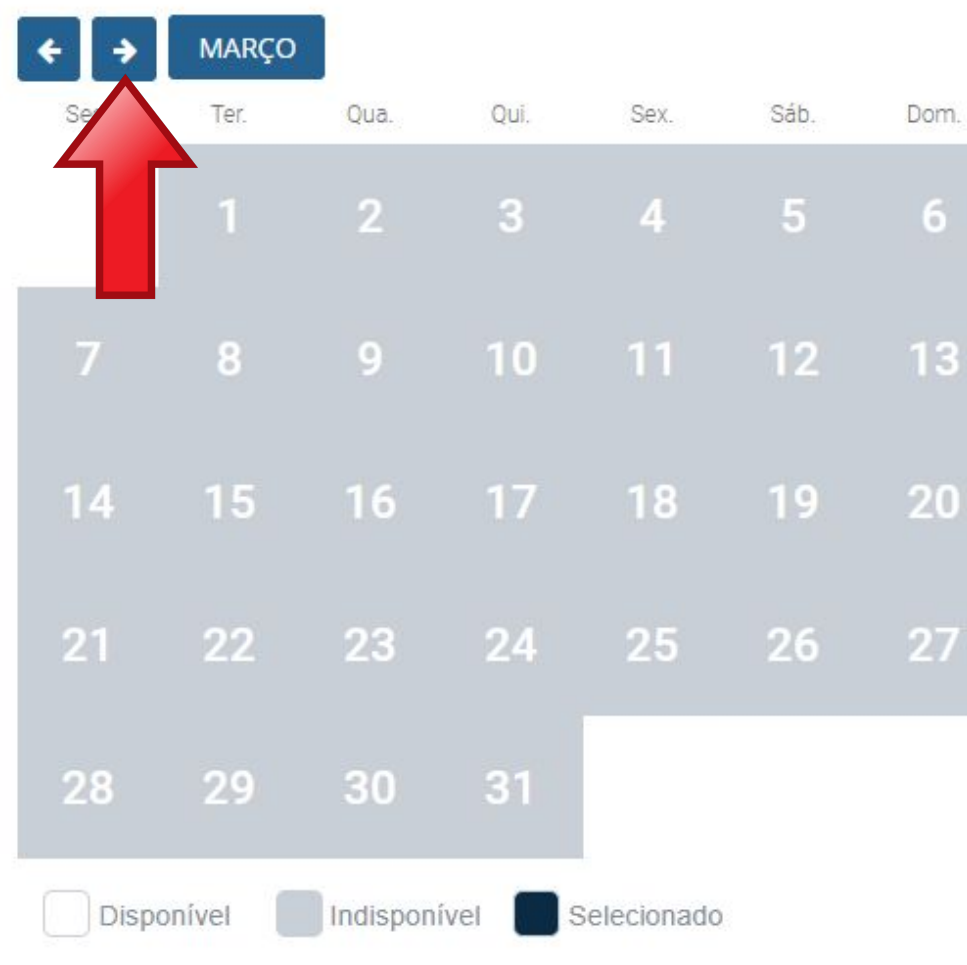

Unidade de Atendimento<sup>4</sup>

POSTO DE ATENDIMENTO A ESTRANGEIRO - PAE V

Dom

### A agenda da Polícia Federal do posto do Aeroporto de Viracopos é aberta às **SEXTAS-FEIRAS A PARTIR DAS 10H**.

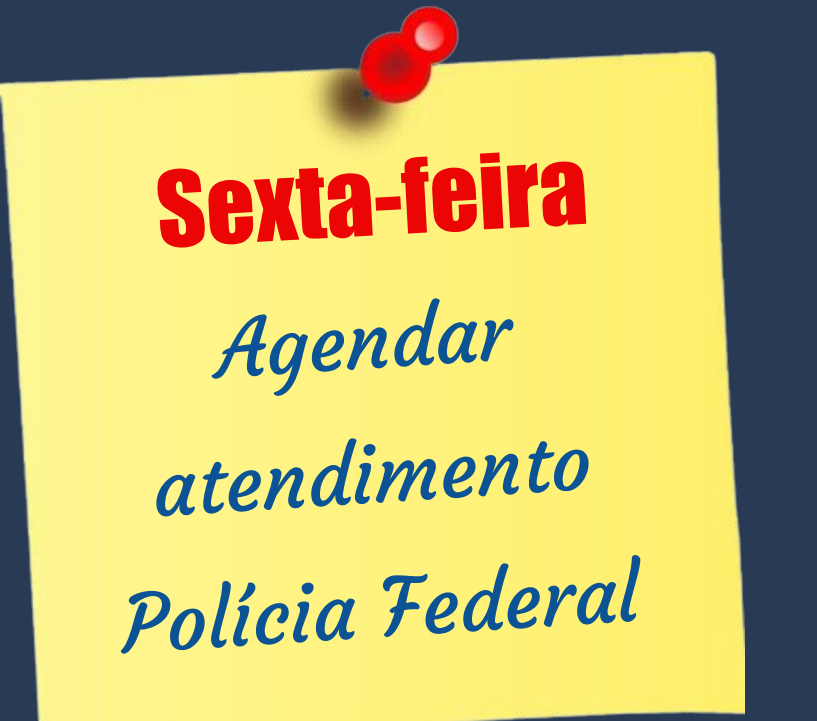

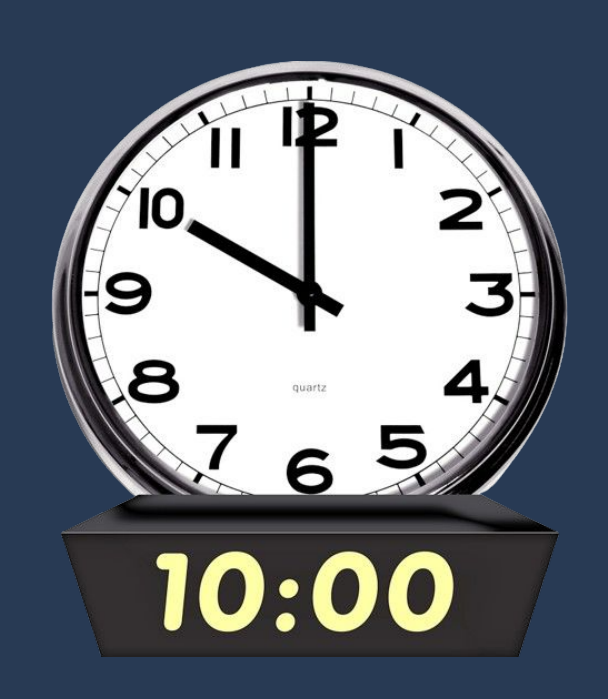

| UF  | de Atendin    | nento*     |                           |              |           | Cidade de | Atendiment |
|-----|---------------|------------|---------------------------|--------------|-----------|-----------|------------|
| Sã  | io Paulo      |            |                           |              | $\sim$    | Campinas  |            |
| Sel | ecione uma    | data abaix | o <mark>pa</mark> ra ager | ndar seu ate | endimento |           |            |
|     | <b>÷ &gt;</b> | MARÇO      |                           |              |           |           |            |
|     | Seg.          | Ter.       | Qua.                      | Qui.         | Sex.      | Sáb.      | Dom.       |
|     |               |            | 2                         | 3            | 4         | 5         | 6          |
|     | 7             | 8          | 9                         | 10           |           | 12        | 13         |
|     | 14            | 15         | 16                        |              | 18        | 19        | 20         |
|     | 21            | 22         | 23                        | 24           | 25        | 26        | 27         |
|     | 28            | 29         | 30                        | 31           |           |           |            |

Disponível Indisponível

|        | Cidade de Atendimento* |  |
|--------|------------------------|--|
| $\sim$ | Campinas               |  |

Unidade de Atendimento

POSTO DE ATENDIMENTO A ESTRANGEIRO - PAE 🗸

## "Registro de Visto" / "Registrar-se como

- A Polícia Federal (PF):
- abre agenda de diversos tipos de serviços (registro de visto, autorização de residência, retirada de CRNM, etc.);
- atende estrangeiros de 62 cidades sob sua responsabilidade;
- assim como muitos órgãos públicos no Brasil, pode ter número de funcionários insuficiente para atender a todos.

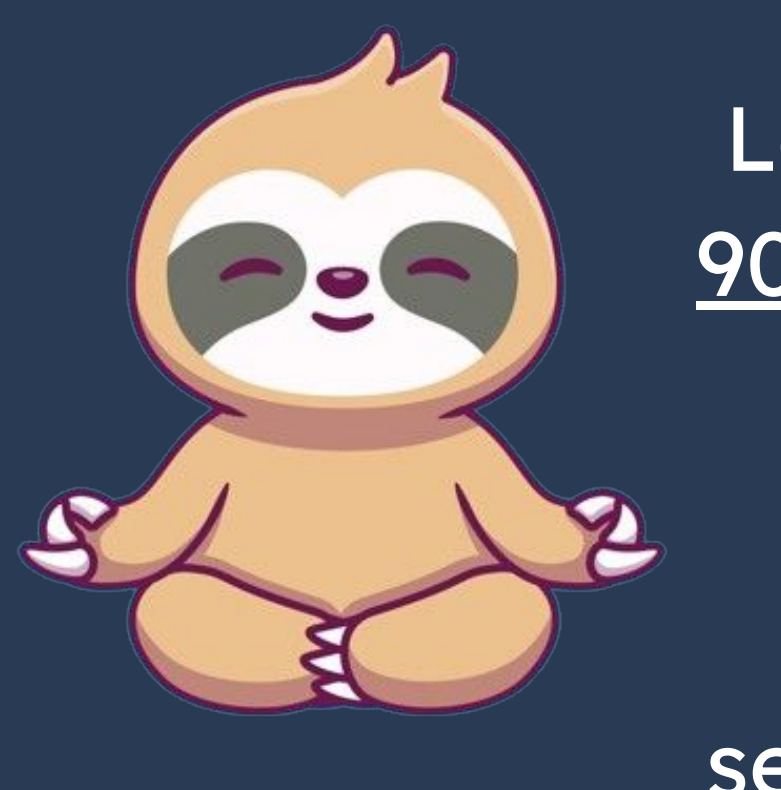

Passo a passo Estrangeiro no Brasil

Por isso, seja **PACIENTE**.

Lembre-se que você tem <u>ATÉ</u> 90 (noventa) dias para ir até a PF.

Se não conseguiu em uma sexta-feira, tente na seguinte!

O último passo é comparecer na Polícia Federal levando toda a documentação exigida, incluindo o formulário e o protocolo de agendamento impressos.

Publicado em 07/01/2021 14h00 Atualizado em 25/10/2021 15h37

### CHECKLIST – REGISTRO DE IMIGRANTE DETENTOR DE VISTO TEMPORÁRIO

- Brasil)
- Polícia Federal, poderá ser exigida a apresentação);
- (clique aqui)
- parte:
- Formulário original do visto;
- Recolhimento da União, clique aqui);
- Documento de identificação do chamante (para visto por reunião familiar);
- Atenção para observações abaixo (a depender do caso, outros documentos podem ser exigidos).

### Documentação

Requerimento próprio, por meio de formulário eletrônico devidamente preenchido no site da PF (disponível em Registrar-se como estrangeiro no

• 1(uma) foto 3x4, recente, colorida, fundo branco, papel liso, de frente (em caso de indisponibilidade do sistema de coleta de dados biométricos da

Declaração de endereço eletrônico e demais meios de contato, preferencialmente acompanhada de cópia simples de comprovante de residência

Documento de viagem válido ou outro documento que comprove a identidade e a nacionalidade, nos termos dos tratados de que o País seja.

• Comprovante de pagamento da taxa de emissão de CRNM (código de receita 140120, valor R\$204,77), quando aplicável (para emitir Guia de

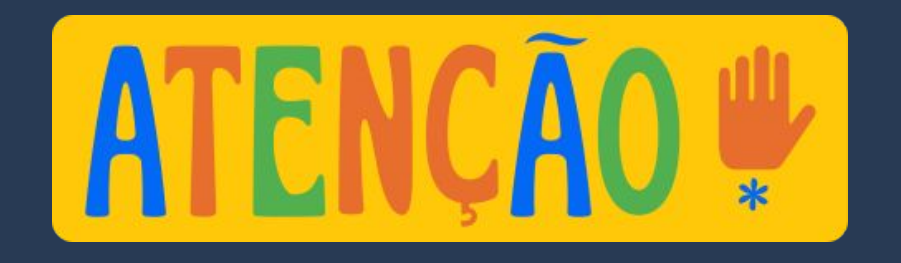

Procedimento a ser seguido <u>SOMENTE</u> pelo estrangeiro que entrou no Brasil <u>como turista,</u> <u>sem visto (sem etiqueta</u> <u>consular)</u>.

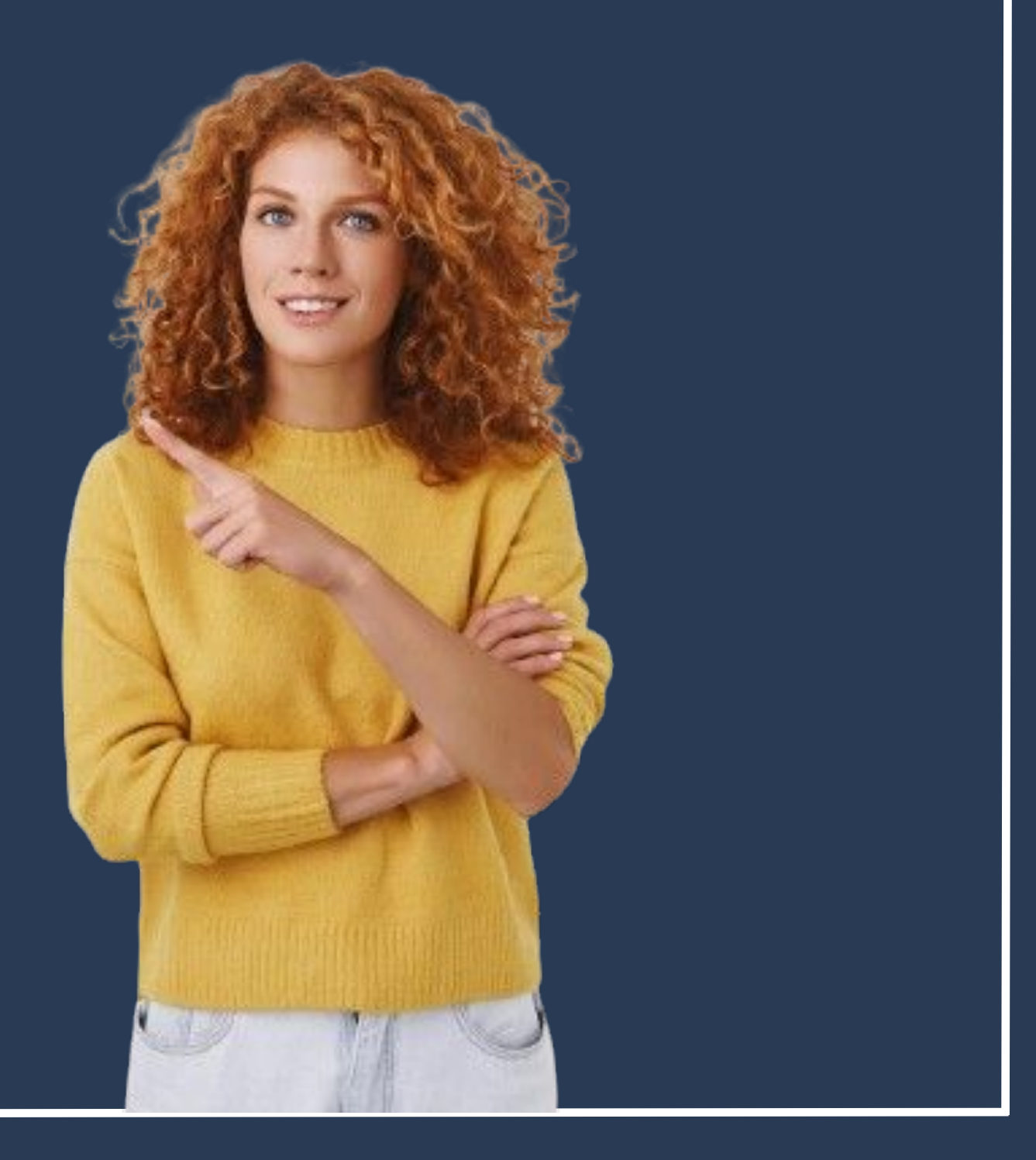

Identifica-se o visto de turista pelo <u>carimbo de</u> <u>entrada no passaporte</u>, dado pela Polícia no aeroporto de desembarque.

(Todos os estrangeiros recebem esse carimbo na entrada no país, mas somente os que NÃO entraram com o visto devem seguir os procedimentos descritos a seguir).

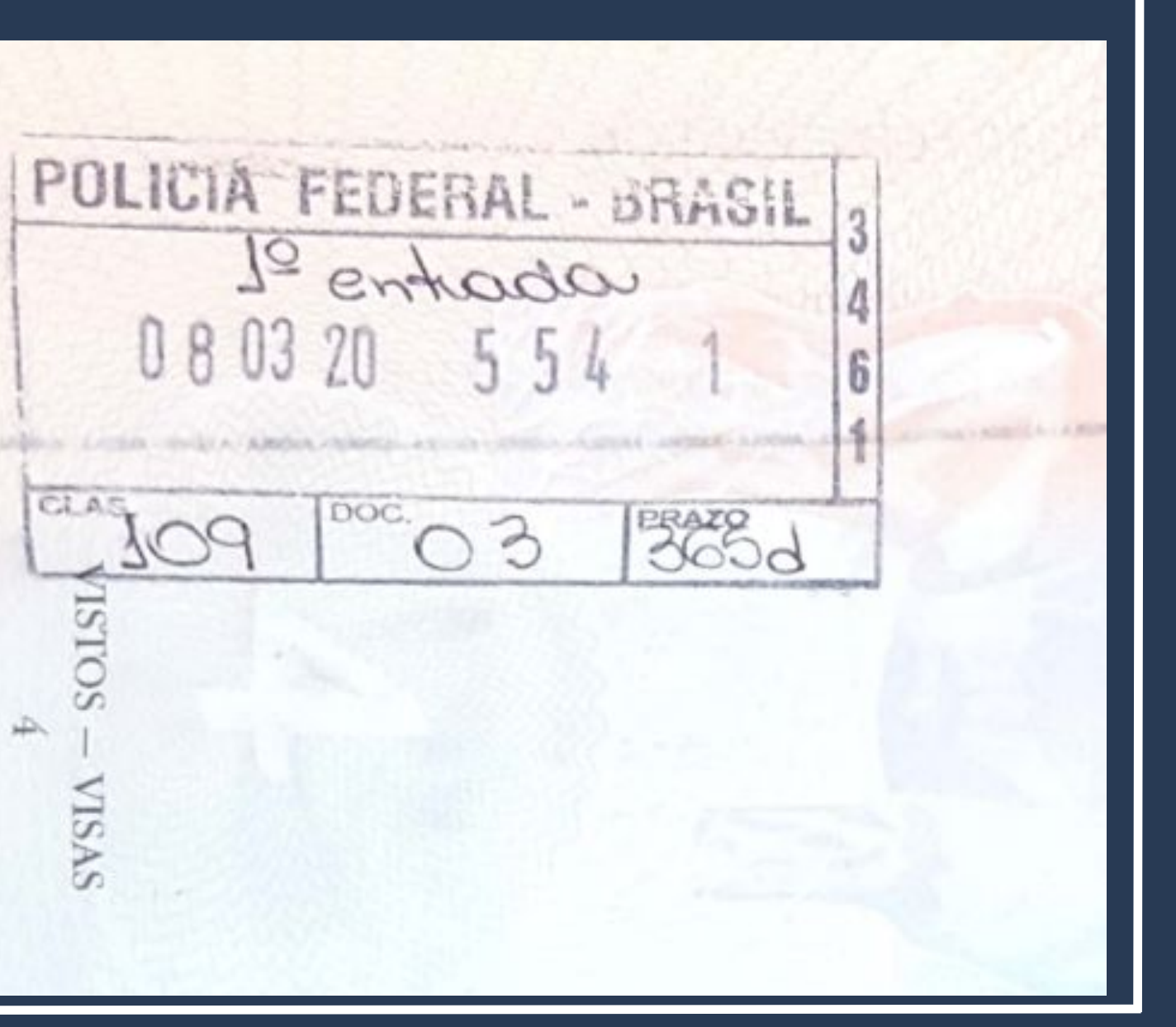

### Acesse o Portal da Polícia Federal e procure por MIGRAÇÃO na página inicial.

https://www.gov.br/pf/pt-br

Polícia Federal

leral deflagra ope de combate ao contrabando de cigarros de origem estrangeira

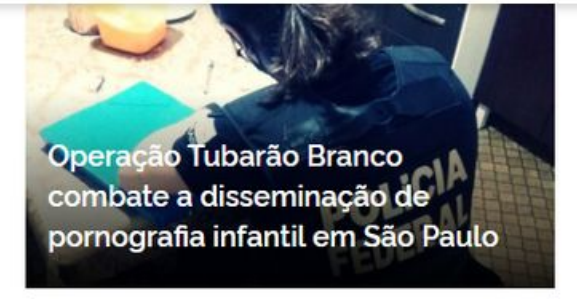

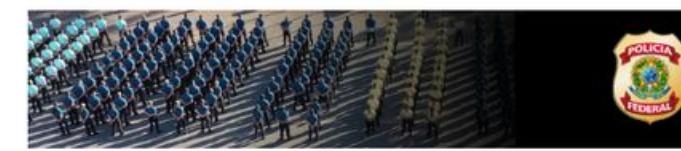

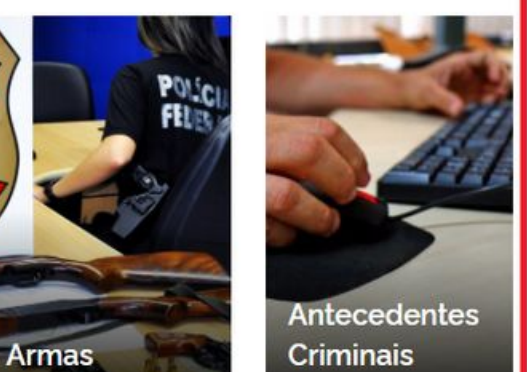

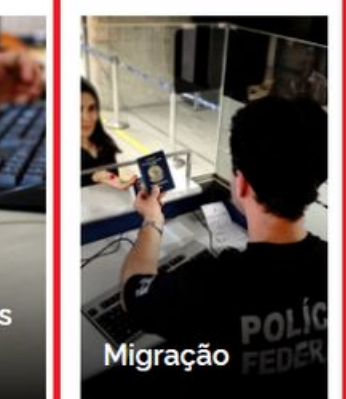

O que você procura?

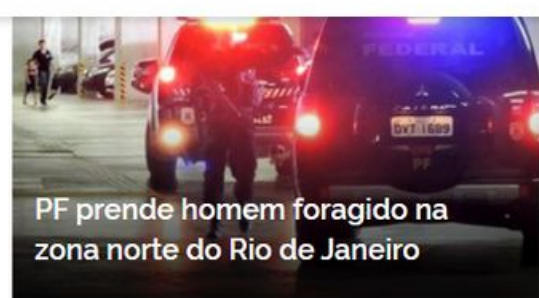

0

Acesse todas as noticias

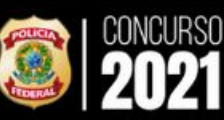

#ConcursoPF2021

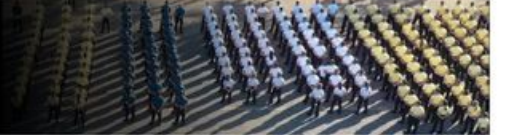

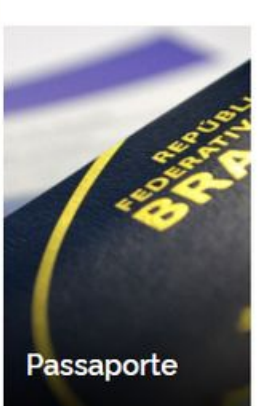

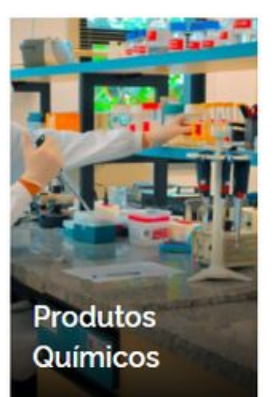

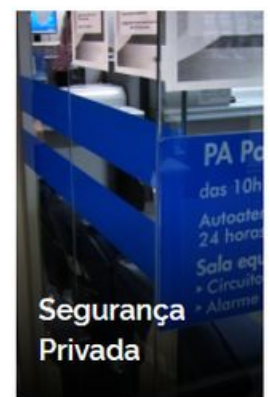

Na página seguinte, procure pelo botão Obter Autorização de Residência.

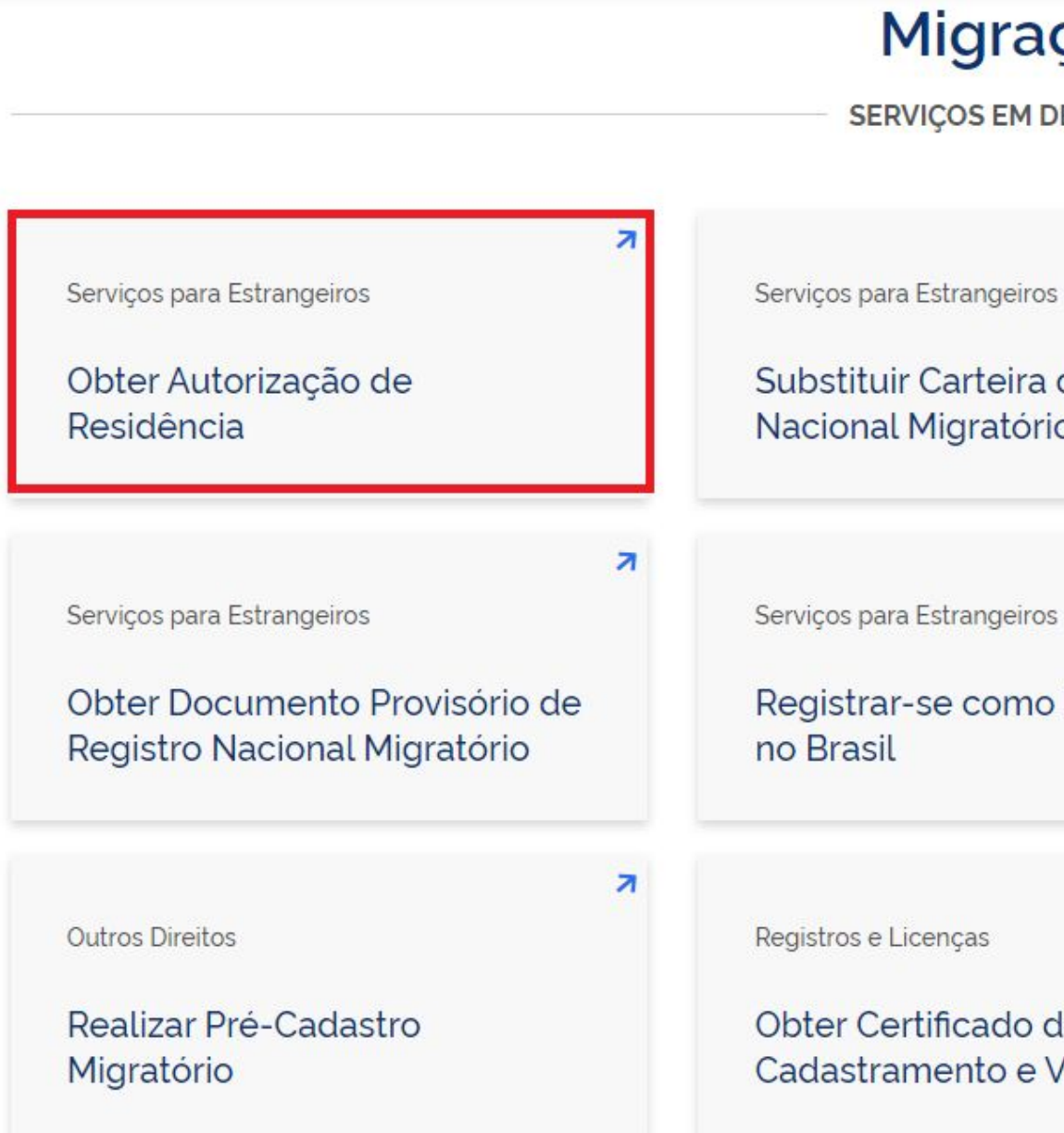

### Migração

SERVICOS EM DESTAQUE

7 Serviços para Estrangeiros Substituir Carteira de Registro Solicitar 2ª via de Carteira de Nacional Migratório Registro Nacional Migratório 7 7 Serviços para Estrangeiros Registrar-se como Estrangeiro Prorrogar Estada no Brasil 7 7 Outros Direitos Expedir Certidão de Obter Certificado de Cadastramento e Vistoria - CCV Movimentos Migratórios

Leia atentamente todas as informações da página.

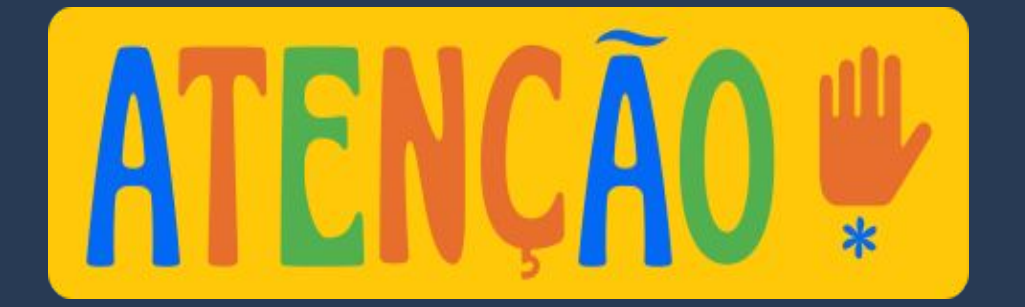

Nacionalidade, Estadia e Outros Direitos > Serviços para Estrangeiros

### Obter Autorização de Resi

" Solicitar residência", " Renovar residên

Avaliação: Sem Avaliação

Última Modificação: 14/01/2022

- > O que é?
- > Quem pode utilizar este serviço?
- > Etapas para a realização deste serv
- > Outras Informações

### Justiça e Segurança

| <b>idência</b><br>ncia" , " Transformar residência" | Iniciar                                                         |
|-----------------------------------------------------|-----------------------------------------------------------------|
|                                                     | 🔒 Compartilhe: 🕓 f 🎔 in 🔗                                       |
|                                                     | 🖝 SERVIÇOS RECOMENDADOS PARA VOCÊ                               |
| i.e.e                                               | Substituir Carteira de Registro<br>Nacional Migratório          |
| νιçο                                                | Registrar-se como Estrangeiro no<br>Brasil                      |
|                                                     | Prorrogar Estada no Brasil                                      |
|                                                     | Solicitar 2ª via de Carteira de Registro<br>Nacional Migratório |

### Clique em <u>Etapas para a</u> realização deste serviço.

-

Nacionalidade, Estadia e Outros Direitos > Serviços para Estrangeiros

### Obter Autorização de Residência

" Solicitar residência", " Renovar residência", " Transformar residência"

Avaliação: Sem Avaliação

Última Modificação: 14/01/2022

> O que é?

- > Quem pode utilizar este serviço?
- > Etapas para a realização deste serviço
- > Outras Informações

### Justiça e Segurança

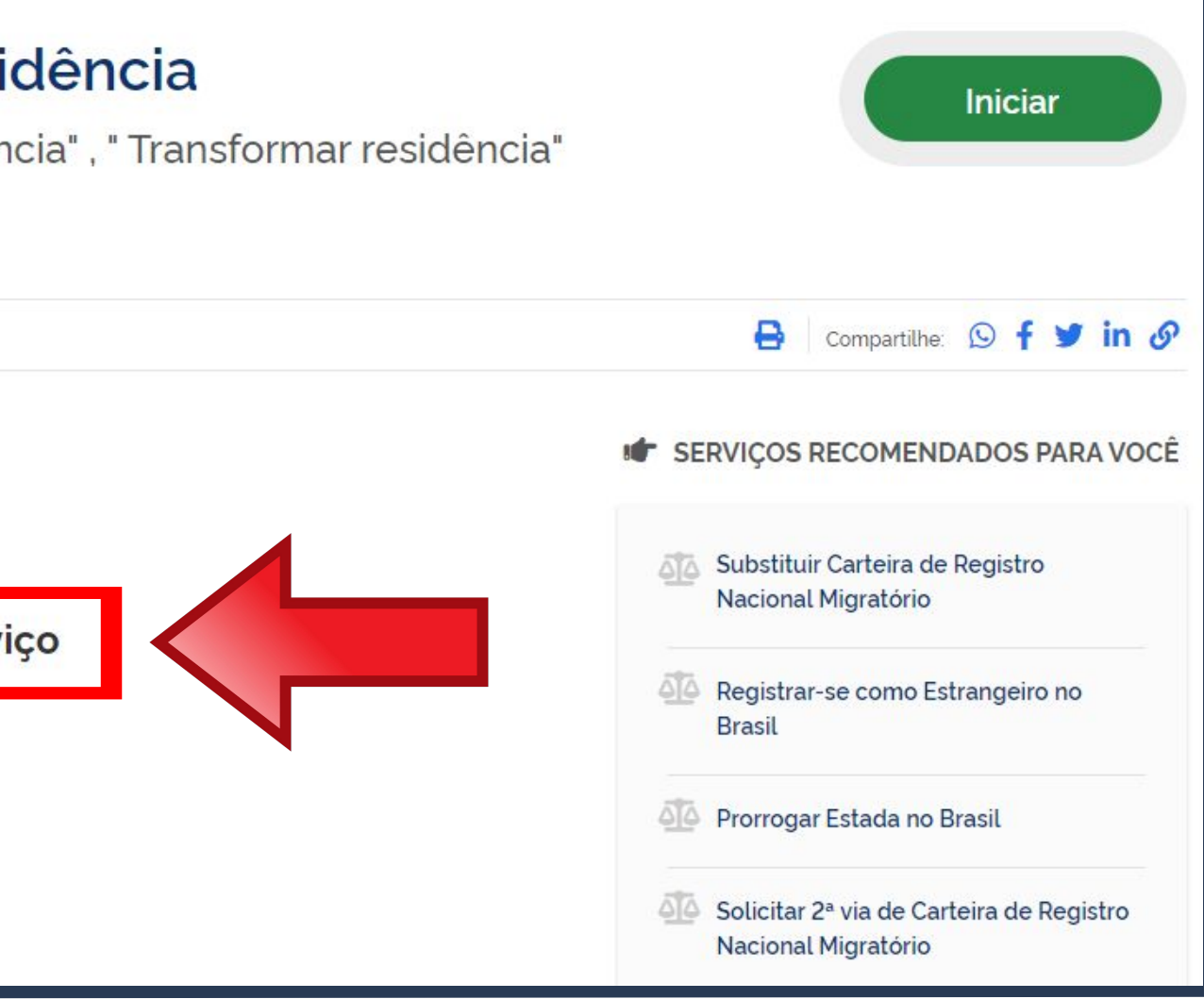

DOCUMENTAÇÃO

Documentação em comum para todos os casos

Para verificar a documentação necessária clique aqui.

Em primeiro lugar, vamos verificar a documentação que deve ser entregue para a Polícia Federal.

### Etapas para a realização deste serviço

### 1 Solicitar a Autorização de Residência.

De posse da documentação necessária, preencha o formulário, conforme modalidade pretendida.

### DOCUMENTAÇÃO

Documentação em comum para todos os casos

Para verificar a documentação necessária clique aqui.

### CUSTOS

- Taxa de Processamento e Avaliação de Pedidos de Autorização de Residência - código da Receita STN 140066 R\$ 168,13
- Taxa de Emissão da Carteira de Registro Nacional Migratório código da Receita STN 140120 R\$ 204.77

### CANAIS DE PRESTAÇÃO

Web : Incluir GRU

Web : Preencher formulário

A documentação exigida <u>depende do tipo de acordo</u> <u>existente entre o Brasil e o país</u> <u>de origem do estrangeiro ou se</u> <u>é autorização de residência</u> <u>para estudantes.</u> Os mais utilizados são o acordo MERCOSUL e Autorização para Fins de Estudo.

Escolha a modalidade correta de Autorização de Residência e compareça com a documentação completa - caso contrário, o pedido poderá ser indeferido.

Acordo de residência MERCOSUL: Argentina, Bolívia, Chile, Colômbia, Equador, Paraguai, Peru e Uruguai

Acordo de residência Brasil e Argentina

Autorização de Residência por Reunião Familiar

Autorização de Residência ao imigrante anteriormente regularizado com base em reunião familiar

### **Documentos**

Acordo de residência Brasil e Uruguai

Autorização de Residência para Fins de Estudo

Autorização de Residência para Tratamento de Saúde

Autorização de Residência para Venezuela, Suriname, Guiana

Documentação para <u>Autorização de</u> Residência de países do MERCOSUL.

### Documentação

- Polícia Federal, poderá ser exigida a apresentação;
- (clique aqui);
- no país de recepção, de modo que reste provada a identidade e a nacionalidade do peticionante;
- Certidão de nascimento e comprovação de estado civil da pessoa e certificado de nacionalização ou naturalização, quando for o caso;
- anteriores à sua chegada ao país de recepção ou seu pedido ao consulado, segundo seja o caso (dispensada para menores de 18 anos);

- receita 140120, valor R\$204,77), guando aplicáveis (para emitir Guia de Recolhimento da União, clique aqui);
- Atenção para observações abaixo (a depender do caso, outros documentos podem ser exigidos).

CHECKLIST - AUTORIZAÇÃO DE RESIDÊNCIA TEMPORÁRIA ACORDO DE RESIDÊNCIA DO MERCOSUL: ARGENTINA, BOLÍVIA, CHILE, COLÔMBIA, EQUADOR, PARAGUAI, PERU E URUGUAI (CODIGO - 209)

 Requerimento próprio, por meio de formulário eletrônico devidamente preenchido no site da PF (disponível em Obter Autorização de Residência); • 1(uma) foto 3x4, recente, colorida, fundo branco, papel liso, de frente (em caso de indisponibilidade do sistema de coleta de dados biométricos da

• Declaração de endereço eletrônico e demais meios de contato, preferencialmente acompanhada de cópia simples de comprovante de residência

• Passaporte válido e vigente ou carteira de identidade ou certidão de nacionalidade expedida pelo agente consular do país de origem, credenciado

• Certidão negativa de antecedentes judiciais e/ou penais e/ou policiais no país de origem ou nos que houver residido o peticionante nos cinco anos

Declaração, sob as penas da lei, de ausência de antecedentes internacionais penais ou policiais (dispensada para menores de 18 anos) (clique aqui);

• Certificado de antecedentes judiciais e/ou penais e/ou policiais do peticionante no país de recepção (dispensado para menores de 18 anos);

• Comprovante de pagamento das taxas de autorização de residência (código de receita 140066, valor R\$168,13) e de emissão de CRNM (código de

### Documentação para Autorização de Residência para FINS de ESTUDO.

### CHECKLIST - AUTORIZAÇÃO DE RESIDÊNCIA PARA FINS DE ESTUDO (CÓDIGO - 281)

- Polícia Federal, poderá ser exigida a apresentação);
- (clique aqui)
- dados sobre filiação;
- cinco anos:
- Indicação do responsável pela criança ou adolescente no Brasil, se for o caso;

- residência para estágio ou para intercâmbio de estudo ou de pesquisa;
- Declaração de que não está vinculado a pesquisa e/ou ensino e/ou extensão acadêmica.
- Atenção para observações abaixo (a depender do caso, outros documentos podem ser exigidos).

### Documentação

 Requerimento próprio, por meio de formulário eletrônico devidamente preenchido no site da PF (disponível em Obter Autorização de Residência); • 1(uma) foto 3x4, recente, colorida, fundo branco, papel liso, de frente (em caso de indisponibilidade do sistema de coleta de dados biométricos da

• Declaração de endereço eletrônico e demais meios de contato, preferencialmente acompanhada de cópia simples de comprovante de residência

Documento de viagem ou documento oficial de identidade, nos termos dos tratados de que o Pais seja parte;

Certidão de nascimento ou casamento ou certidão consular, quando o documento de viagem ou documento oficial de identidade não trouxer

Certidões de antecedentes criminais ou documento equivalente emitido pela autoridade judicial competente de onde tenha residido nos últimos

Declaração, sob as penas da lei, de ausência de antecedentes criminais em qualquer país, nos últimos cinco anos (clique aqui);

 Documentação que comprove capacidade financeira própria ou dos responsáveis pela manutenção do interessado no Brasil durante o período que pretenda permanecer no pais, ou comprovação de que foi contemplado com bolsa de estudos, quando cabivel;

Documentação que comprove a matrícula no curso pretendido, em caso de autorização de residência para freguência em curso regular;

• Documentação que comprove que o interessado freguenta curso de graduação em universidade estrangeira, em caso de autorização de

 Termo de compromisso entre o estagiário, a parte concedente do estágio e instituição de ensino onde o imigrante esteja matriculado, que ateste a compatibilidade entre sua área de conhecimento e as atividades desenvolvidas no estágio, em caso de autorização de residência para estágio;

 Comprovante de pagamento das taxas de autorização de residência (código de receita 140066, valor R\$168,13) e de emissão de CRNM (código de receita 140120, valor R\$204,77), quando aplicáveis (para emitir Guia de Recolhimento da União, clique aqui);

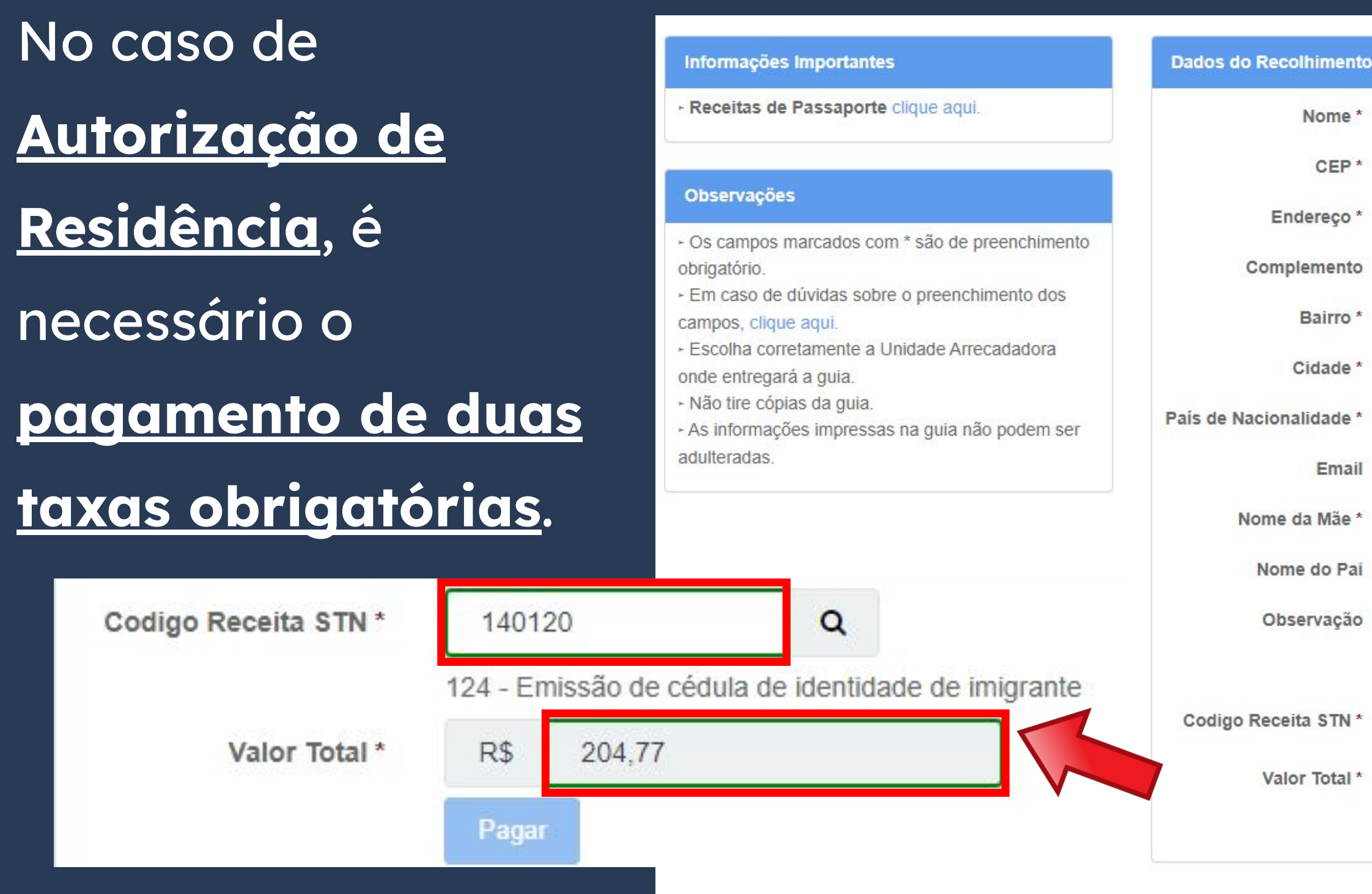

| Telefone       | CELPHONE NUMBER          |
|----------------|--------------------------|
|                |                          |
| - non-mandator | y field, can be left     |
|                |                          |
|                | UF STATE (fill in SP     |
| ~              |                          |
|                |                          |
|                |                          |
|                |                          |
|                |                          |
|                |                          |
|                | li:                      |
|                |                          |
|                | Telefone  - non-mandator |

Segunda taxa Informações Importantes obrigatória. Atente-se Receitas de Passaporte clique aqui. Observações para os códigos e · Os campos marcados com \* são de preenchimento obrigatório. valores a serem - Em caso de dúvidas sobre o preenchimento dos campos, clique aqui. - Escolha corretamente a Unidade Arrecadadora onde entregará a guia. inseridos. Não tire cópias da guia. · As informações impressas na guia não podem ser adulteradas Codigo Receita STN \* 140066 Q 60 - Processamento e avaliação de pedidos de autorização de residência R\$ Valor Total \* 168,13 Pagar

País de Nacionalidade

| Nome *                | FULL NAME                                                                     |              |                         |
|-----------------------|-------------------------------------------------------------------------------|--------------|-------------------------|
| CEP*                  | ZIP CODE IN BRAZIL Q                                                          | Telefone     | CELPHONE NUMBER         |
| Endereço *            | ADDRESS                                                                       |              |                         |
| Complemento           | Address Complement (if you have any - non-mandatory field, can be left blank) |              |                         |
| Bairro *              | NEIGHBORHOOD                                                                  |              |                         |
| Cidade *              | CITY                                                                          |              | UF STATE (fill in SP    |
| ís de Nacionalidade * | COUNTRY OF NATIONALITY                                                        | ~            |                         |
| Email                 |                                                                               |              |                         |
| Nome da Mãe *         | FULL MOTHER'S NAME                                                            |              |                         |
| Nome do Pai           | FULL FATHER'S NAME                                                            |              |                         |
| Observação            |                                                                               |              |                         |
|                       |                                                                               |              | 1                       |
| odigo Receita STN *   | 140066 Q                                                                      | odidos do au | torização do residência |
| Valor Total *         | R\$ 168.13                                                                    |              | ionzação de residencia  |

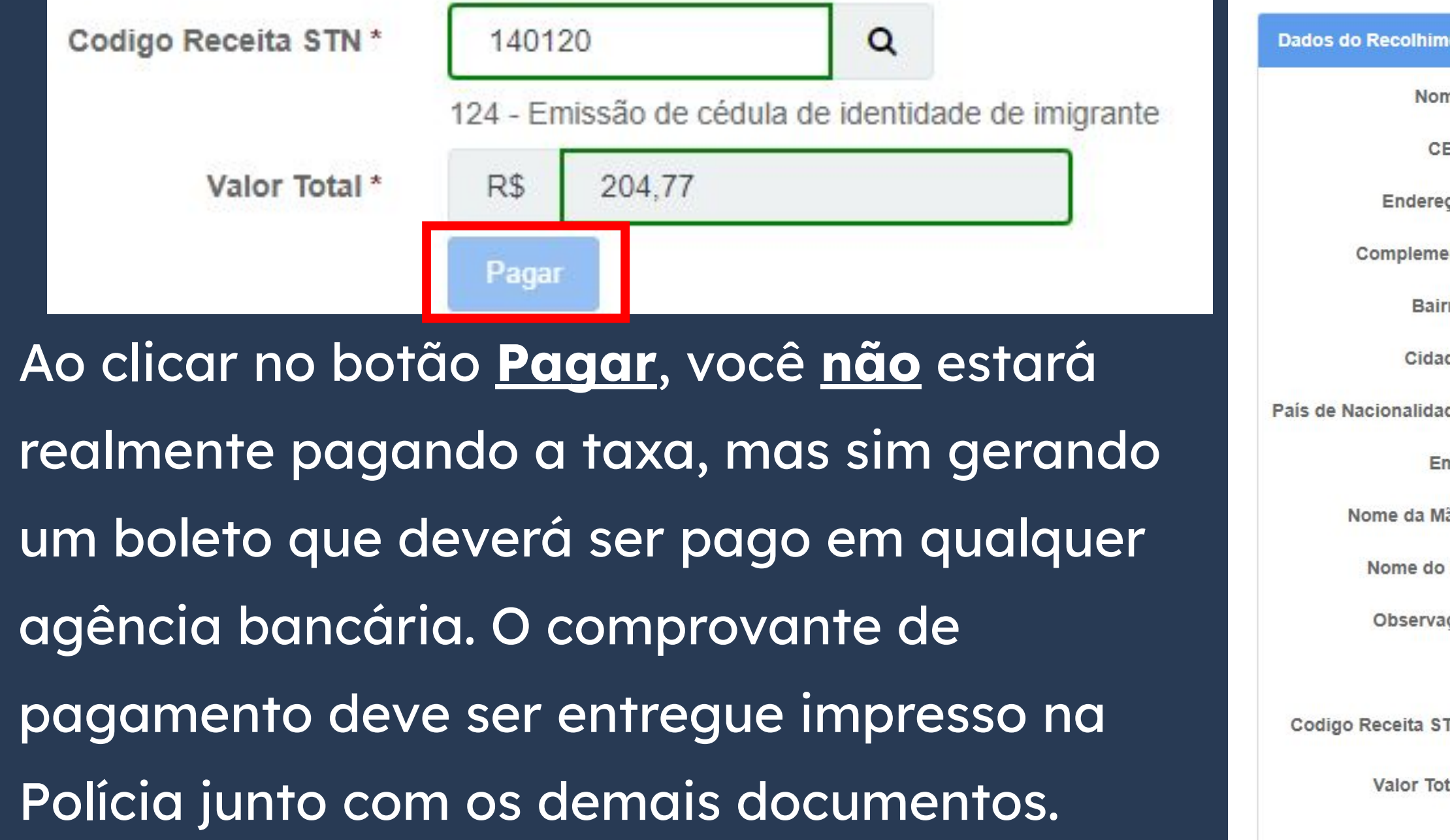

| ZIP CODE IN BRAZIL Q                                | Telefone  | CELPHONE NUMBER      |
|-----------------------------------------------------|-----------|----------------------|
| ADDRESS                                             |           |                      |
| Address Complement (if you have any - non<br>blank) | -mandator | y field, can be left |
| NEIGHBORHOOD                                        |           |                      |
| CITY                                                |           | UF STATE (fill in SP |
| COUNTRY OF NATIONALITY                              | ~         |                      |
|                                                     |           |                      |
| FULL MOTHER'S NAME                                  |           |                      |
| FULL FATHER'S NAME                                  |           |                      |
|                                                     |           |                      |
|                                                     |           |                      |
| 140120 Q                                            |           |                      |
| R\$                                                 |           |                      |
|                                                     |           |                      |

### O preenchimento do formulário também depende do acordo existente entre o <u>Brasil e o país de origem do</u> <u>estrangeiro ou se é</u> autorização de residência <u>para estudantes</u>. Por isso, escolha o botão de acordo com a documentação verificada anteriormente.

## Passo a passo "Obter Autorização de Residência"

Escolha a modalidade correta e compareça com a documentação completa - caso contrário, o o pedido poderá ser indeferido.

Acordo de residência MERCOSUL: Argentina, Bolívia, Chile, Colômbia, Equador, Paraguai, Peru e Uruguai

Acordo de residência Brasil e Argentina

Autorização de Residência por Reunião Familiar Autorização de Residência ao imigrante anteriormente regularizado com base em reunião familiar

### Formulário

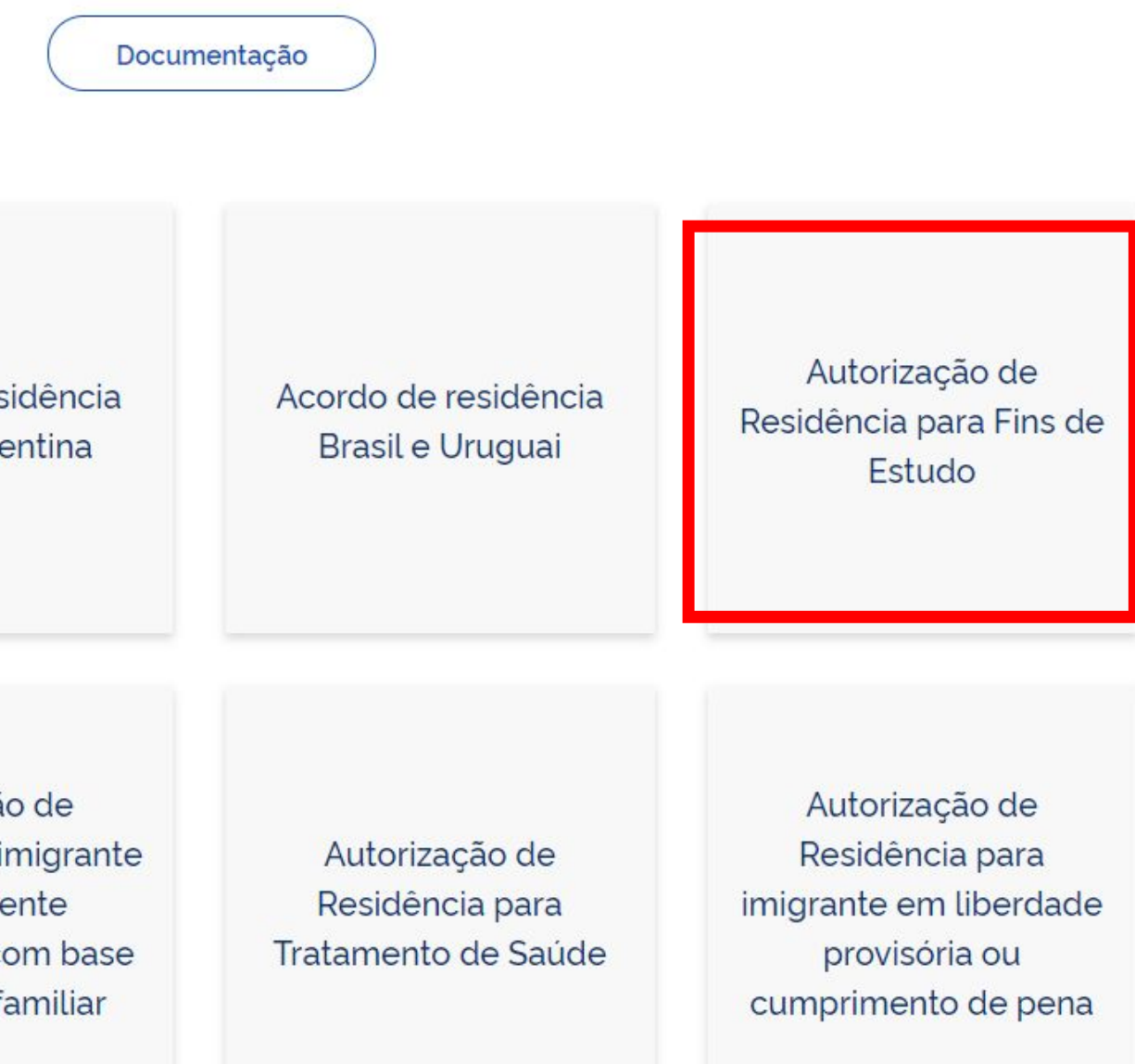

Para auxiliar no preenchimento do formulário e no agendamento, <u>siga o</u> <u>passo a passo das páginas</u> <u>de 26 a 47 deste quia</u>.

Escolha a modalidade correta e compareça com a documentação completa - caso contrário, o o pedido poderá ser indeferido.

Acordo de residência MERCOSUL: Argentina, Bolívia, Chile, Colômbia, Equador, Paraguai, Peru e Uruguai

Acordo de residência Brasil e Argentina

Autorização de Residência por Reunião Familiar Autorização de Residência ao imigrante anteriormente regularizado com base em reunião familiar

### Formulário

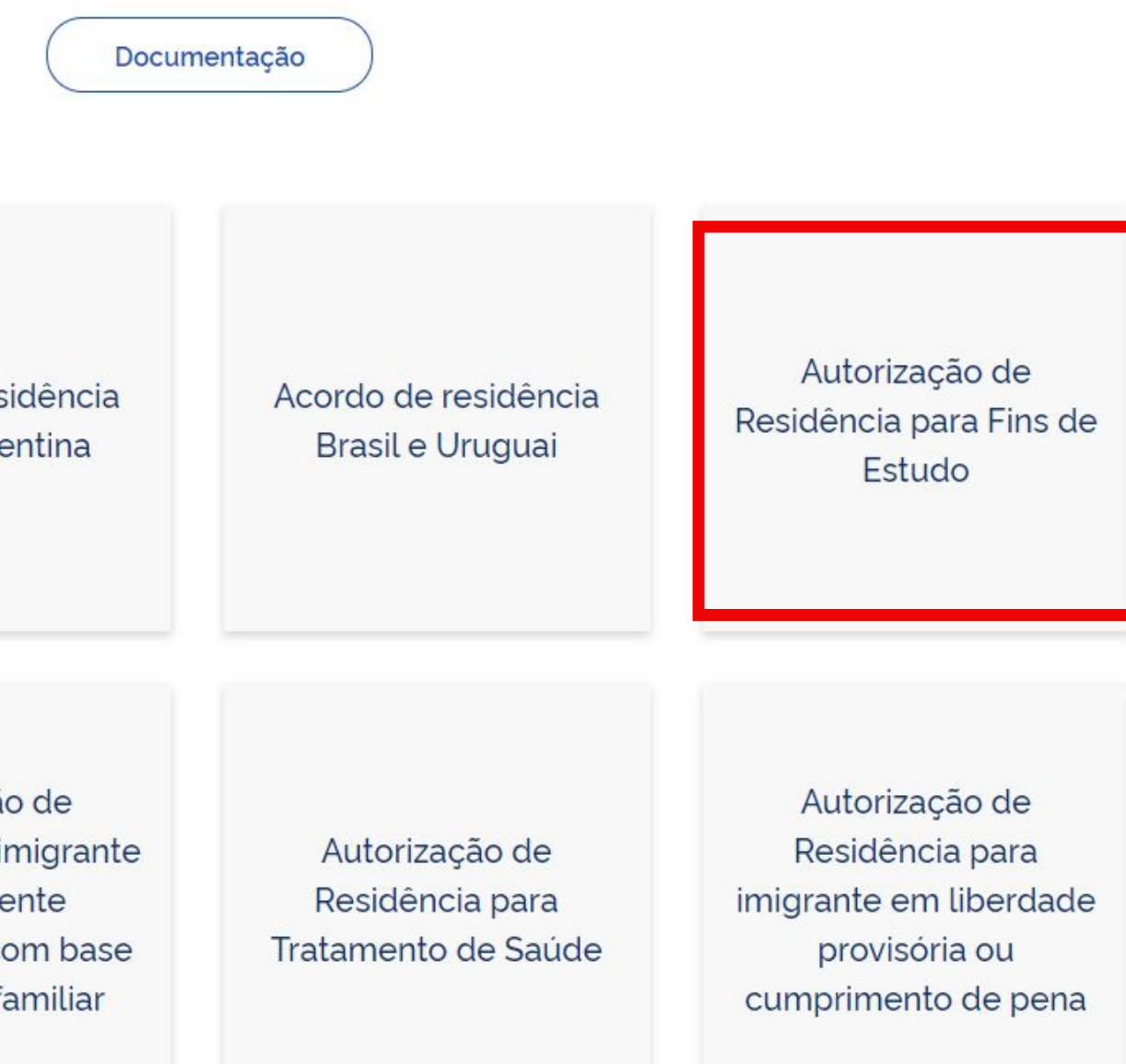

CHECKLIST – AUTORIZAÇÃO DE RESIDÊNCIA TEMPORÁRIA ACORDO DE RESIDÊNCIA DO MERCOSUL: ARGENTINA, BOLÍVIA, CHILE, COLÔMBIA EQUADOR, PARAGUAI, PERU E URUGUAI (CÓDIGO - 209)

- Polícia Federal, poderá ser exigida a apresentação;
- (clique aqui);
- no país de recepção, de modo que reste provada a identidade e a nacionalidade do peticionante;
- Certidão de nascimento e comprovação de estado civi
- Certidão negativa de antecedentes judiciais e/ou pena anteriores à sua chegada ao país de recepção ou seu p
- Declaração, sob as penas da lei, de ausência de antece
- Certificado de antecedentes judiciais e/ou penais e/ou
- Comprovante de pagamento das taxas de autorização receita 140120, valor R\$204,77), guando aplicáveis (par
- Atenção para observações abaixo (a depender do casi

O último passo é comparecer na Polícia Federal levando toda a documentação exigida, incluindo o <u>formulário</u> e o protocolo de agendamento impressos.

### Documentação

 Requerimento próprio, por meio de formulário eletrônico devidamente preenchido no site da PF (disponível em Obter Autorização de Residência); • 1(uma) foto 3x4, recente, colorida, fundo branco, papel liso, de frente (em caso de indisponibilidade do sistema de coleta de dados biométricos da

Declaração de endereço eletrônico e demais meios de contato, preferencialmente acompanhada de cópia simples de comprovante de residência

• Passaporte válido e vigente ou carteira de identidade ou certidão de nacionalidade expedida pelo agente consular do país de o

### Documentação

### CHECKLIST - AUTORIZAÇÃO DE RESIDÊNCIA PARA FINS DE ESTUDO (CÓDIGO - 281)

- Requerimento próprio, por meio de formulário eletrônico devidamente preenchido no site da PF (disponível em Obter Autorização de Residência);
- 1(uma) foto 3x4, recente, colorida, fundo branco, papel liso, de frente (em caso de indisponibilidade do sistema de coleta de dados biométricos da Polícia Federal, poderá ser exigida a apresentação);
- Declaração de endereço eletrônico e demais meios de contato, preferencialmente acompanhada de cópia simples de comprovante de residência (clique aqui);
- Documento de viagem ou documento oficial de identidade, nos termos dos tratados de que o País seja parte;
- Certidão de nascimento ou casamento ou certidão consular, quando o documento de viagem ou documento oficial de identidade não trouxer dados sobre filiação
- Certidões de antecedentes criminais ou documento equivalente emitido pela autoridade judicial competente de onde tenha residido nos últimos cinco anos:
- Declaração, sob as penas da lei, de ausência de antecedentes criminais em qualquer país, nos últimos cinco anos (clique aqui);
- Indicação do responsável pela crianca ou adolescente no Brasil, se for o caso;
- Documentação que comprove capacidade financeira própria ou dos responsáveis pela manutenção do interessado no Brasil durante o período que pretenda permanecer no país, ou comprovação de que foi contemplado com bolsa de estudos, quando cabivel;
- Documentação que comprove a matrícula no curso pretendido, em caso de autorização de residência para freguência em curso regular;
- Documentação que comprove que o interessado frequenta curso de graduação em universidade estrangeira, em caso de autorização de residência para estágio ou para intercâmbio de estudo ou de pesquisa;
- Termo de compromisso entre o estagiário, a parte concedente do estágio e instituição de ensino onde o imigrante esteja matriculado, que ateste a compatibilidade entre sua área de conhecimento e as atividades desenvolvidas no estágio, em caso de autorização de residência para estágio;
- Declaração de gue não está vinculado a pesquisa e/ou ensino e/ou extensão acadêmica
- Comprovante de pagamento das taxas de autorização de residência (código de receita 140066, valor R\$168,13) e de emissão de CRNM (código de receita 140120, valor R\$204,77), quando aplicáveis (para emitir Guia de Recolhimento da União, clique aqui);
- Atenção para observações abaixo (a depender do caso, outros documentos podem ser exigidos)

## Quer mais informações? Entre em contato!

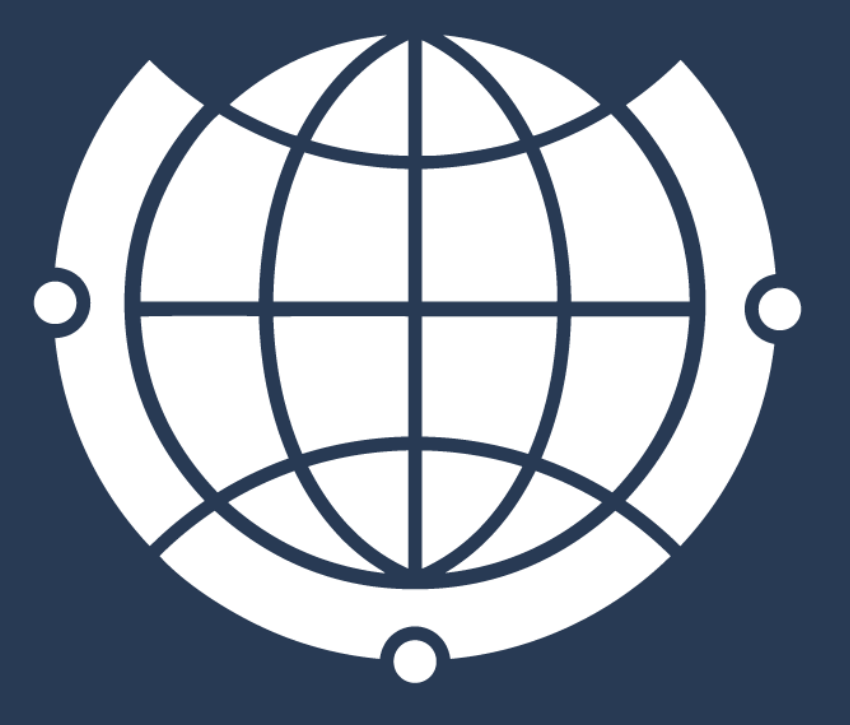

DE RELACÕES INTERNACIONAIS

Rua Josué de Castro, 120 120 Josué de Castro St

<u>Das 9h00 às 18h</u> From 9:00 am to 6:00 pm

E-mail de contato / Contact e-mail: derime@unicamp.br incoming@unicamp.br

- Horário de atendimento / Opening hours: